# Table of Content

| Content                      | Page |
|------------------------------|------|
| Introduction                 | 2    |
| URL                          | 3    |
| PUA(LMS)Mobile Application   | 4    |
| 1. Home Page                 | 5    |
| 2. Login Page                | 6    |
| 3. Rest password             | 8    |
| 4. Edit Profile              | 10   |
| 5. Dashboard                 | 17   |
| 5.1.User Dropdeown Menu      | 18   |
| 5.1.1.Profile                | 19   |
| 5.1.2.Grades                 | 20   |
| 5.1.3.Messages               | 21   |
| 5.1.4.Preferences            | 22   |
| 5.2.Blocks                   | 23   |
| 5.2.1 Customise Dashboard    | 25   |
| 5.2.1. Navigation block      | 29   |
| 5.2.2. Private file          | 29   |
| 5.2.3. Online User           | 29   |
| 5.2.4.Calendar               | 31   |
| 5.2.5.Upcomping Event        | 31   |
| 5.2.6. Course overview       | 32   |
| 6. How to work with course   | 34   |
| 6.1. Standard Course Formats | 35   |
| 6.2. Course                  | 40   |
| 6.3. Announcements           | 41   |
| 6.4. Weeks or topics         | 42   |
| 6.4.1. Working with files    | 43   |
| 6.4.2. Working with Folder   | 44   |
| 6.4.3. Assignment            | 45   |
| 6.4.4. Quiz                  | 49   |

# Introduction

This document is quick start guides for students, It offers a selection of the most important features and tools.

PUA (LMS) is online learning mangment system and mobile application, enabling educators to create their own private website filled with dynamic courses that extend learning, any time, anywhere. replace with old PUA web sit for upload lecture and Allows interaction and discussion between the lecturer and students, The heart of PUA(LMS) is courses that contain activities and resources. The main power of this Activity based model comes in combining the activities into sequences and groups, which can help you guide participants through learning paths.it improved Assignment features, easily create and manage Quiz.

# <u>PUA(LMS) URL</u> elearning.pua.edu.eg

# **PUA(LMS) Mobile Application**

#### How to Download PUA(LMS)Application fom Mobile ?

- 1. Open "Playstore OR App store" then Search "Moodle mobile", Select orange icon
- 2. Install "moodle mobile" and install application .
- 3. Write (URL) for LMS then click connect click "Connect".
- 4. Insert your username and password then click login

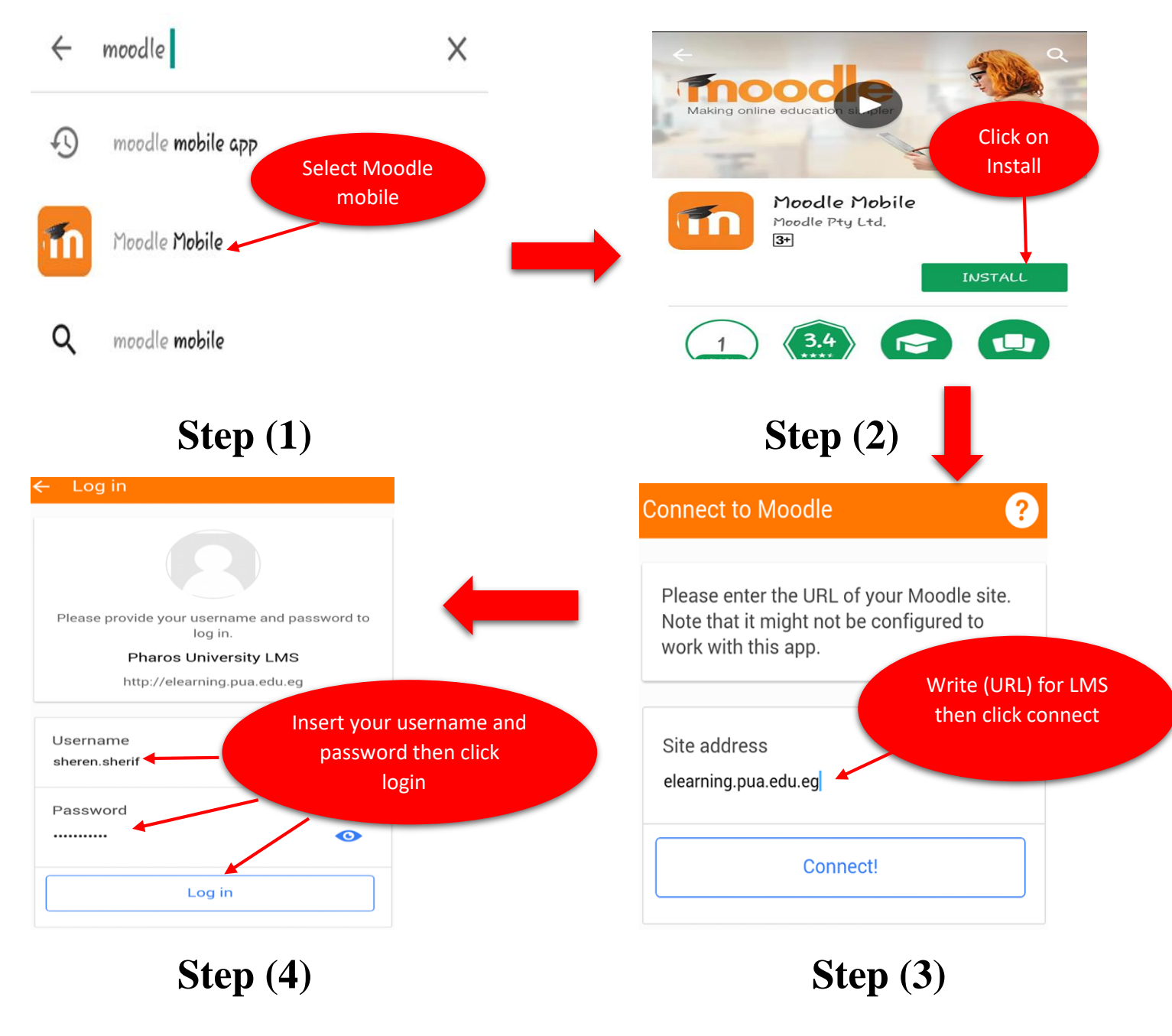

# **1. Home Page**

- This page is called "Home page"
- Click in "Login" to Enter to Dashboard. Fig (1-1)

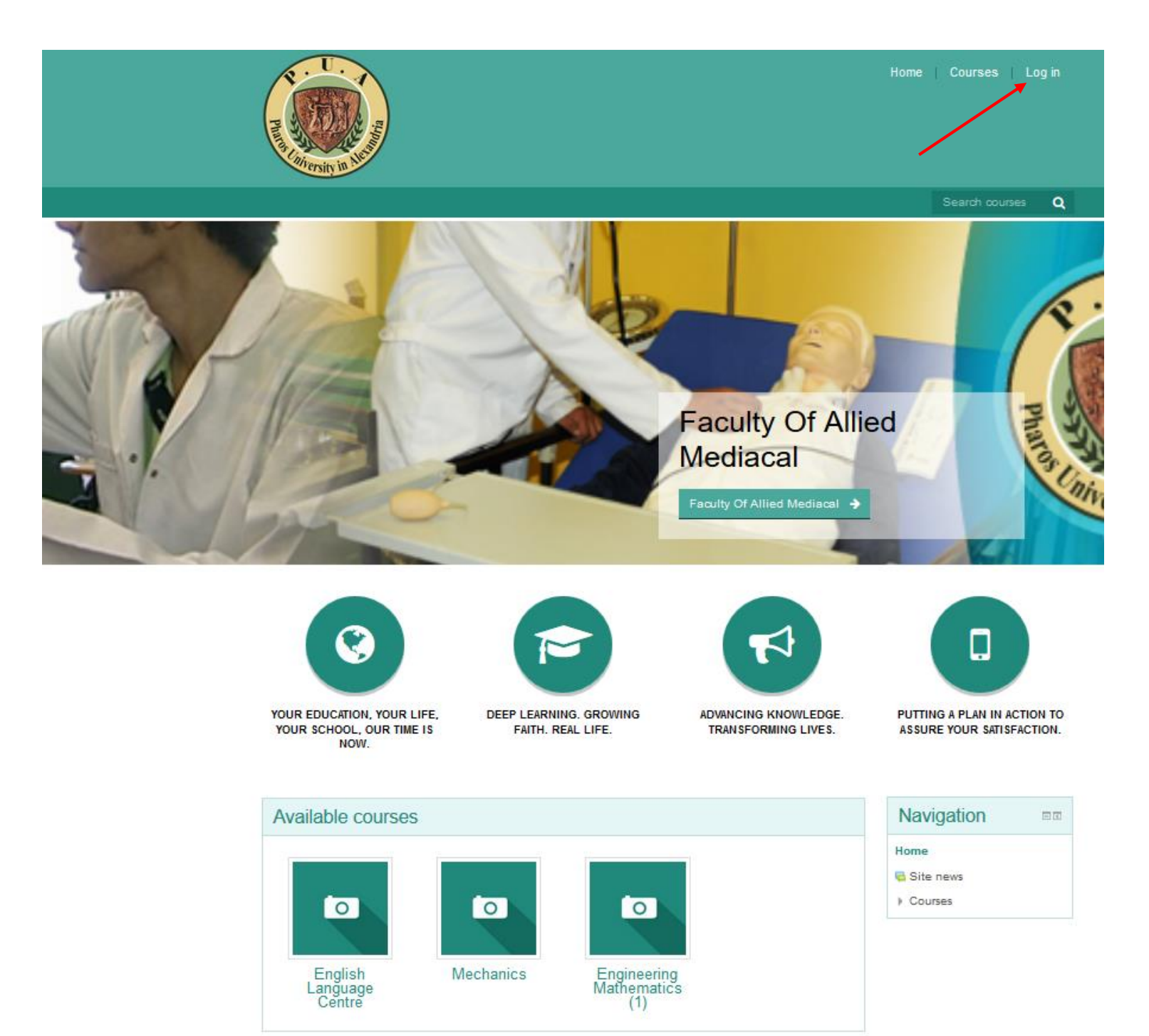

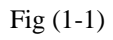

# 2. Login Page:

#### How to Login into your dashboard

- 1. Click on login button ,login page will appear . sh
- 2. Enter your username and password .

shown in Fig (2.1) shown in Fig (2.2) shown in Fig (2.2)

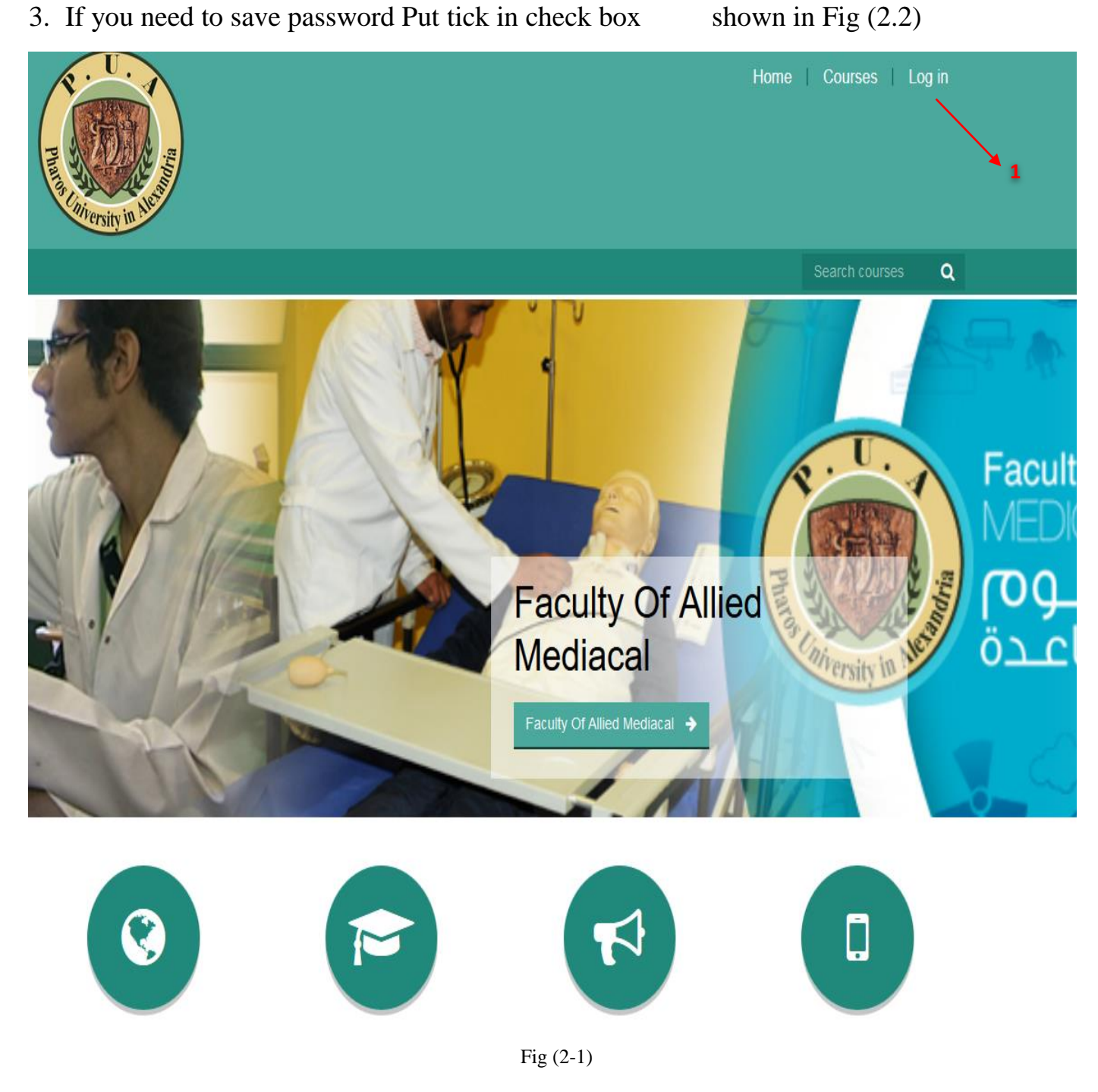

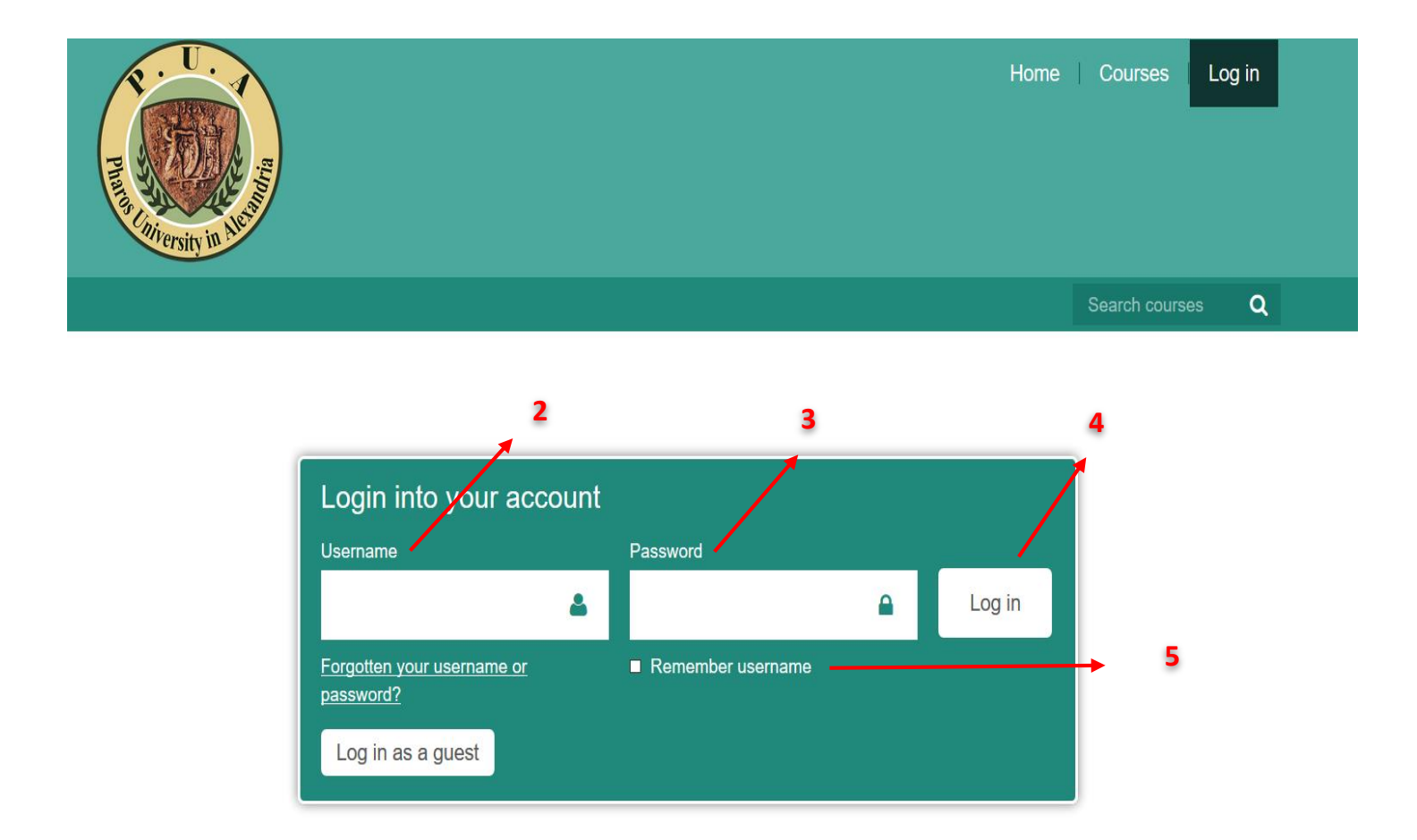

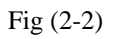

# **3.Rest password**

#### **Change Password Page will Appear :**

- 1. You should Put your current password.
- 2. Then enter new password
- 3. At last confirm new password
- 4. Finally click "save change"
  - All 4 steps shown in Fig (3.1)

| Dashboard » Preferences »                   | USEI account | » Change passworu                   |                                                                                                    |
|---------------------------------------------|--------------|-------------------------------------|----------------------------------------------------------------------------------------------------|
| Navigation                                  | - <          | You must change your password to pr | oceed. X                                                                                                    |
| Dashboard <ul> <li>Site home</li> </ul>     |              | Change password                     |                                                                                                    |
| <ul><li>My courses</li><li>Course</li></ul> |              | Username                            | student                                                                                                    |
|                                             |              |                                     | The password must have at least 8 characters, at least 1 digit(s), at least 1 lower case letter(s), at least 1 upper case letter(s), at least 1 non-alphanumeric character(s) such as as *, -, or # |
|                                             |              | Current password*                   | → 1                                                                                                    |
|                                             |              | New password*                       | → 2                                                                                                    |
|                                             |              | New password (again)*               | → 3                                                                                                    |
|                                             |              |                                     | SAVE CHANGES 4                                                                                                    |
|                                             |              | Fig                                 | g (3-1)                                                                                                    |

- 5. After you click "Save change" anther page will appear, then click continue.
- 6. At last anther page will appear click on "Save change"

| Dashboard » Preferences »      | User account | » Change password         |                   |
|--------------------------------|--------------|---------------------------|-------------------|
| Navigation                     | - 6          | Password has been changed | CONTINUE> Click h |
| Dashboard                      |              |                           |                   |
| Site home                      |              |                           |                   |
| Site pages                     |              |                           |                   |
| <ul> <li>My courses</li> </ul> |              |                           |                   |
| ) BE 101                       |              |                           |                   |

Fig (3-2)

# 4.Edit Profile

| 1. | Click on profile that found in drop down list upper the page. | Fig (4.1) |
|----|---------------------------------------------------------------|-----------|
| 2. | Ather page will appear, Click on "Edit Profile"               | Fig (4.2) |

- 3. Anther page will appear, it contains 5 section: Fig (4.3)
  - General
  - User Picture
  - Additional name
  - Interests
  - Optional: you can put your yahoo ID, skype ID, Phone, mobile phone
  - Then click "Update profile"

|     |                 | Home Cou  | urses student student 📥 🗸 |
|-----|-----------------|-----------|---------------------------|
|     |                 |           | Dashboard                 |
|     |                 | 1         | Profile                   |
|     |                 |           | Grades                    |
|     |                 |           | Messages                  |
|     |                 |           | Preferences               |
|     |                 |           |                           |
|     |                 |           |                           |
| - < | Course overview | - (       | Private files             |
|     |                 |           | No files available        |
|     | Course          |           | Manage private files      |
|     |                 |           |                           |
|     |                 |           | Online users              |
|     |                 |           | (last 5 minutes: 2)       |
|     |                 | Fig (4-1) |                           |

## Click on Edit profile

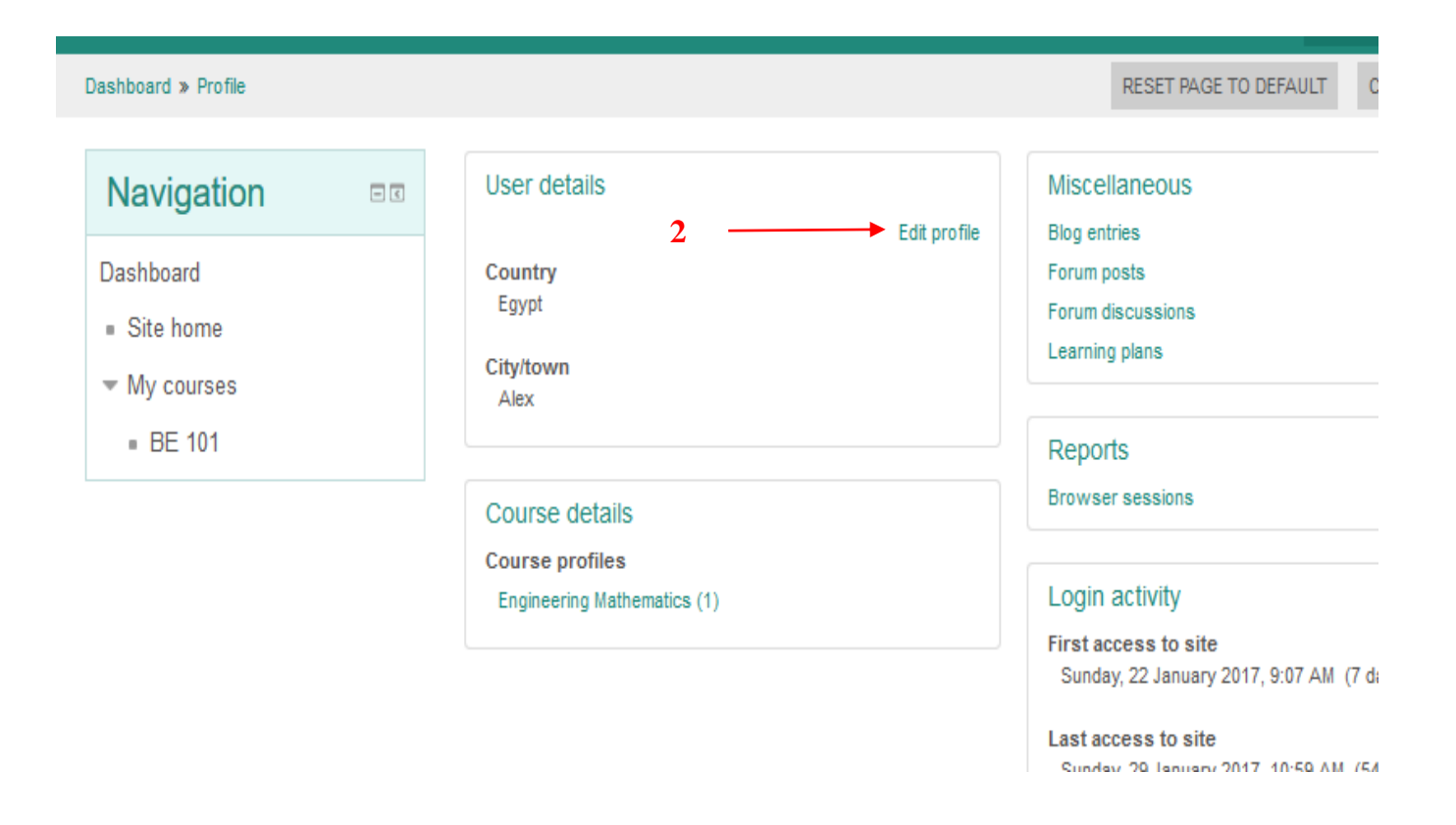

Fig (4-2)

## This page will appear after click on "Edit profile"

| Phana Phana Phan<br>Phana Phana Phana Phana Phana Phana Phana Phana Phana Phana Phana Phana Phana Phana Phana Phana Phana Phana Phan |             |                                                            | Home Courses                             | student student  |
|----------------------------------------------------------------------------------------------------|-------------|------------------------------------------------------------|------------------------------------------|------------------|
|                                                                                                    |             |                                                            |                                          | Search courses Q |
| Dashboard » Preferences » U                                                                                                    | ser account | » Edit profile                                             |                                          |                  |
| Navigation                                                                                                    | - <         | student student                                            | If You Click Her A<br>Section Will Expar | .ll<br>nd        |
| Dashboard  Site home  My courses  Course                                                                                                    |             | ▶ General                                                  |                                          | Expand all       |
|                                                                                                    |             | <ul> <li>User picture</li> <li>Additional names</li> </ul> |                                          |                  |
|                                                                                                    |             | Interests                                                  |                                          |                  |
|                                                                                                    |             | ▹ Optional                                                 |                                          |                  |
|                                                                                                    |             |                                                            | UPDATE PROFILE                           |                  |

• General: you can edit your name, Email, (hide or display your email) ....

| - General        |                                  |
|------------------|----------------------------------|
| First name•      | student                          |
| Surname*         | student                          |
| Email address•   | student.student@pua.edu.eg       |
| Email display    | Allow only other course m $\sim$ |
| City/town        |                                  |
| Select a country | Select a country ~               |
| Timezone         | Server timezone (Africa/C. ~     |
| Description ③    |                                  |
|                  |                                  |
|                  |                                  |
|                  |                                  |
|                  |                                  |

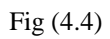

- User Profile: you can upload your profile picture by follow the following steps:
  Click on file icon (1)
  - User picture

| Current picture     | None                                                      |
|---------------------|-----------------------------------------------------------|
| New picture ③       | Maximum size for new files: 100MB, maximum attachments: 1 |
|                     | ▶ 🔛 Files                                                 |
| Picture description |                                                           |

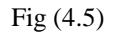

- New Pop up will appear called "File Picker" as shown in Fig (4.6)
- To upload photo from PC, click on "upload a file" --- (2)
- Then click on "Browser" --- (3)

| File picker      |                |                          |  |  |
|------------------|----------------|--------------------------|--|--|
| n Recent files   | 2              |                          |  |  |
| 🖄 Upload a file  |                |                          |  |  |
| 🖄 URL downloader |                | _3                       |  |  |
| n Private files  |                |                          |  |  |
| Wikimedia        | Attachment     | Browse No file selected. |  |  |
| soogle drive     | Save as        |                          |  |  |
| 💱 DropBox        |                |                          |  |  |
|                  | Author         | teacher 9                |  |  |
|                  |                |                          |  |  |
|                  | Choose license | All rights reserved      |  |  |
|                  |                |                          |  |  |
|                  |                |                          |  |  |
|                  |                | UPLOAD THIS FILE         |  |  |
|                  |                |                          |  |  |
|                  |                |                          |  |  |
|                  |                |                          |  |  |
|                  |                |                          |  |  |

Fig (4.6)

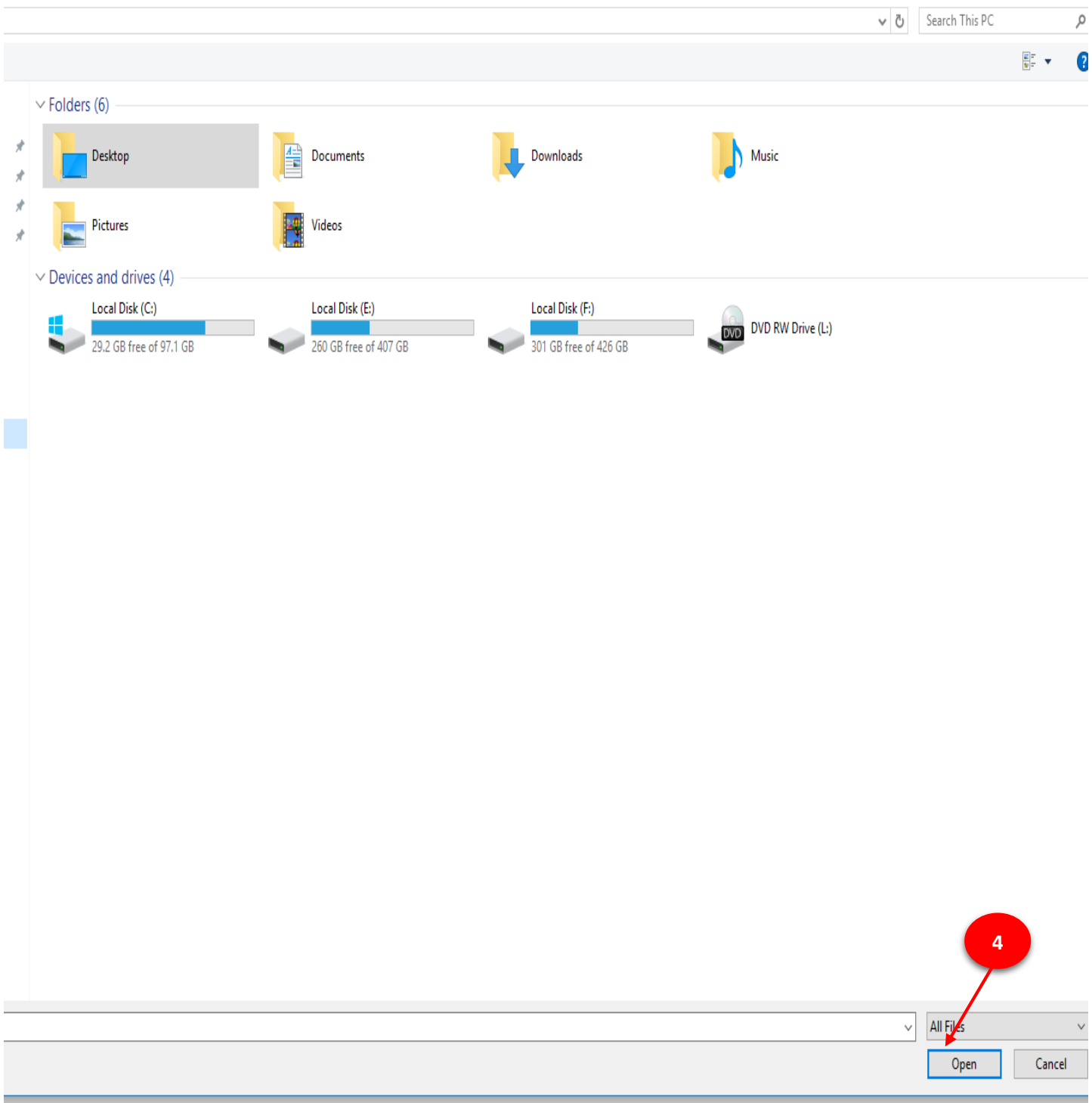

#### • The following window will appear, select photo from you PC then click "Open" -- (4)

| <ul> <li>Optional</li> </ul> |  |
|------------------------------|--|
| Web page                     |  |
| ICQ number                   |  |
| Skype ID                     |  |
| AIM ID                       |  |
| Yahoo ID                     |  |
| MSN ID                       |  |
| ID number                    |  |
| Institution                  |  |
| Department                   |  |
| Phone                        |  |
| Mobile phone                 |  |
| Address                      |  |
|                              |  |

• **Optional:** you can put your yahoo ID, skype ID, Phone, mobile phone.

Fig (4.8)

Then after you finish click "Update Profile"

# UPDATE PROFILE

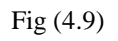

# **5.Dashboard**

**D**ashboard is a customizable page for providing users with links to their courses and activities within them, such as unread forum posts and upcoming assignments.

#### Dashboard consist of:

- User menu. (1)
- Blocks. (2)

as shown in fig (5.1)

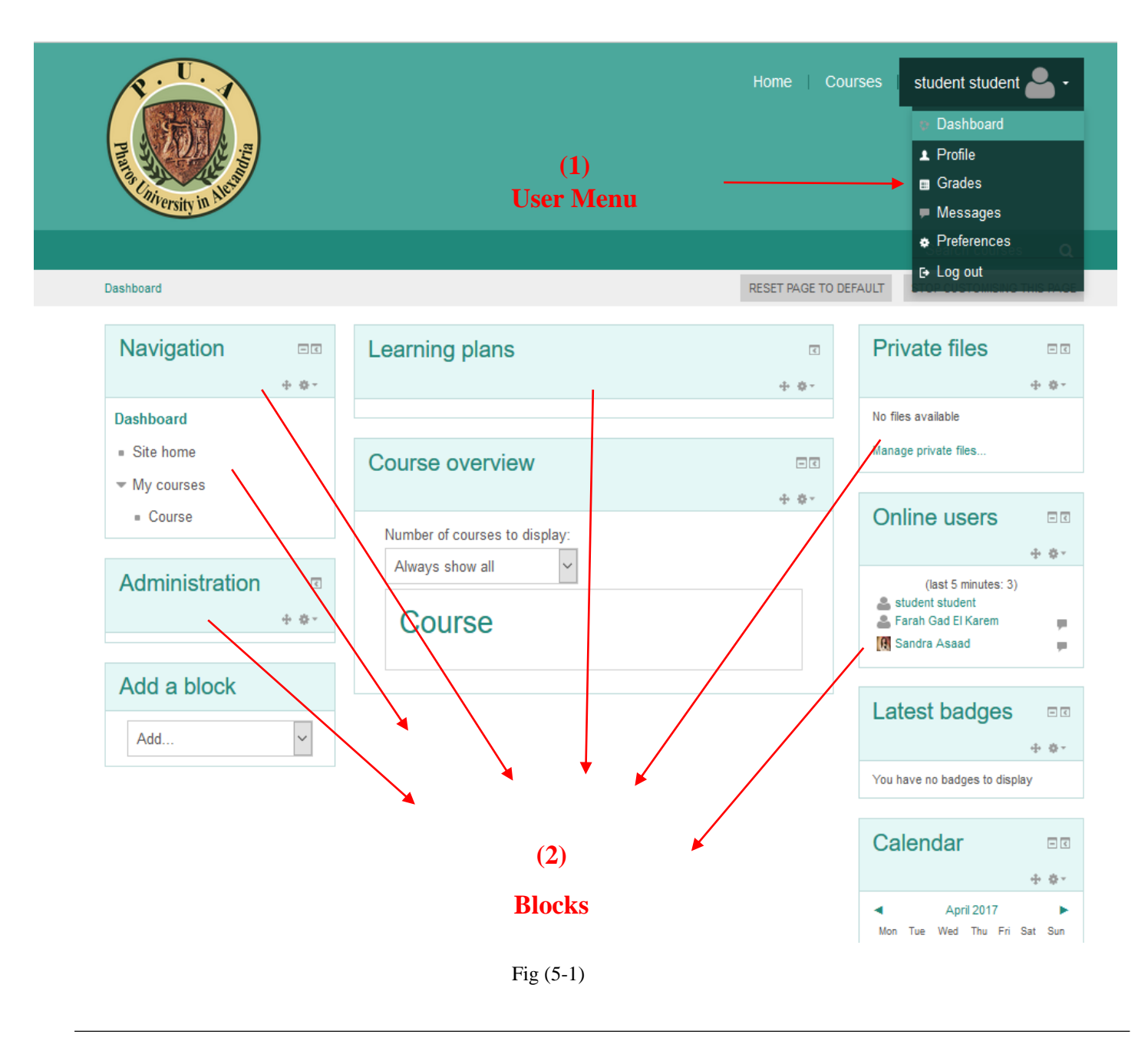

# 5.1.User Dropdown Menu

When User open Dropdown menu, He will found five section

- 5.1.1 Profile
- 5.1.2 Grades.
- 5.1.3 Messages.
- 5.1.4 Preferences.
- 5.1.5 Log Out.

| student student |
|-----------------|
| Dashboard       |
| Profile         |
| 🖩 Grades        |
| Messages        |
| Preferences     |
| ► Log out       |

fig (5.1.1)

## 5.1.1 Profile :

This section (Edite profile) is explain before.

|                                                |                                                                  |                                   |                                                    | Se                                                                                                    | arch courses 🛛 🕻             | ۹  |
|------------------------------------------------|------------------------------------------------------------------|-----------------------------------|----------------------------------------------------|----------------------------------------------------------------------------------------------------|------------------------------|----|
| Dashboard » Profile                            |                                                                  |                                   |                                                    | RESET PAGE TO DEFAULT                                                                                                    | CUSTOMISE THIS PAG           | GE |
| Navigation                                     | - (                                                              | User details                      | dit profile                                        | Miscellaneous<br>Blog entries                                                                                                    |                              |    |
| Dashboard<br>Site home<br>My courses<br>BE 101 | Country<br>Egypt<br>City/town<br>Alex                            |                                   | Forum posts<br>Forum discussions<br>Learning plans |                                                                                                    |                              |    |
|                                                | Course details<br>Course profiles<br>Engineering Mathematics (1) | Course details<br>Course profiles |                                                    | Reports<br>Browser sessions                                                                                                    |                              |    |
|                                                |                                                                  | Engineering Mathematics (1)       |                                                    | Login activity<br>First access to site<br>Sunday, 22 January 2017, 9:07 AM<br>Last access to site<br>Sunday, 29 January 2017, 10:59 AM | ,7 days 1 hour)<br>(54 secs) |    |

## **5.1.2 Grades:**

• When you click on grades, anther page will appear show all subjects that teacher enroll in it, you can open each subject

| Dashboard » Grades                             |                     |       |  |  |  |  |
|------------------------------------------------|---------------------|-------|--|--|--|--|
| <br>Navigation                                 | Courses I am taking |       |  |  |  |  |
| Dashboard                                      | Course name         | Grade |  |  |  |  |
| <ul> <li>Site home</li> </ul>                  | Course              |       |  |  |  |  |
| <ul> <li>My courses</li> <li>Course</li> </ul> |                     |       |  |  |  |  |

• when you open any subject "Grader report" appear, show all participants.

| Dashboard » Grades » Course » User report |                                                |     |        |                   |            |       |            |            |          |                        |
|-------------------------------------------|------------------------------------------------|-----|--------|-------------------|------------|-------|------------|------------|----------|------------------------|
|                                           | Navigation                                     | - 6 | G      | rade item         | Calculated | Grade | Dance      | Darcantana | Feedback | Contribution to course |
|                                           | Dashboard<br>■ Site home                       |     | Course | woigin            | Glude      | Kungo | rereentage | TOCUDUCK   | u viai   |                        |
|                                           | <ul> <li>My courses</li> <li>Course</li> </ul> |     |        | ∑ Course<br>total |            | Error | 0-100      | Error      |          |                        |

## 5.2.3.Message:

When you click on 'message "anther page will appear show all message from all user in different subjects.

|                                             |                                                 |                                                       | Search courses | C |
|---------------------------------------------|-------------------------------------------------|-------------------------------------------------------|----------------|---|
| Dashboard » Messages                        |                                                 |                                                       |                |   |
|                                             | Messages                                        |                                                       |                |   |
| Navigation                                  | Search messages                                 | STUDENT1 PHAROS EDIT                                  |                |   |
| Dashboard <ul> <li>Site home</li> </ul>     | student1 pharos<br>hello                        | Saturday, 4 February 2017                             |                |   |
| <ul><li>My courses</li><li>CT 102</li></ul> | student2 pharos<br>Wooow 1                      | kindly confirm me with the nest<br>session<br>1:05 PM |                |   |
| <ul><li>CT 101</li><li>BB 101</li></ul>     | student5 pharos<br>hello                        | Monday, 6 February 2017<br>hello                      |                |   |
|                                             | student3 pharos           Next Quiz ?         1 | 8:52 AM                                               |                |   |

#### **5.1.4.Preferences**

The Preferences page gives users quick access to various settings they might wish to edit. It can be accessed directly from the user menu top right. What is displayed on the Preferences page may vary according to the permissions of each individual.

- You can edit you profile from "Edit profile"
- You can change password from "Change Password"
- You can control in time display format (24hr ,12hr) and start day in week from Calendar preferences
- You can Prevent non-contacts from messaging me.

| Dashboard » Preferences        |     |                                                                   |                                                           |                                                              |
|--------------------------------|-----|-------------------------------------------------------------------|-----------------------------------------------------------|--------------------------------------------------------------|
| Navigation                     | - < | Preferences                                                       |                                                           |                                                              |
| Dashboard                      |     | Llear account                                                     | Place                                                     | Padaos                                                       |
| Site home                      |     | User account                                                      | DIUYS                                                     | Dauges                                                       |
| <ul> <li>My courses</li> </ul> |     | <ul> <li>Edit profile</li> <li>Change password</li> </ul>         | <ul><li>Blog preferences</li><li>External blogs</li></ul> | <ul> <li>Manage badges</li> <li>Badge preferences</li> </ul> |
| CT 102                         |     | <ul> <li>Preferred language</li> <li>Forum preferences</li> </ul> | Register an external blog                                 |                                                              |
| CT 101                         |     | Editor preferences                                                |                                                           |                                                              |
| BB 101                         |     | Course preferences     Calendar preferences                       |                                                           |                                                              |
|                                |     | Message preterences     Notification preferences                  |                                                           |                                                              |

# 5.2.Blocks:

Blocks are items which may be added to the left or right or Centre column of any page in PUA(LMS).

There are two type of blocks:

- fixed blocks (can't remove from dashboard), In PUA(LMS) there are one fixed bocks is "Navigation block".
- Add / remove blocks.
  - You can add bocks from "Add blocks" from add block
  - You can remove blocks by click on icon that found in each blocks then delete Block.

| Phane Brersity in Men            |                 | Home   Courses   student student 备         |    |
|----------------------------------|-----------------|--------------------------------------------|----|
|                                  |                 | Search courses                             | Q  |
| Dashboard                        |                 | CUSTOMISE THIS PA                          | GE |
| Navigation •••                   | Course overview | Private files                              | <  |
| Dashboard  Site home  My courses | Course          | No files available<br>Manage private files |    |
| = Course                         |                 | Online users                               | ¢  |
|                                  |                 | Latest badges                              | ¢  |
|                                  |                 | Calendar 💿                                 | •  |
|                                  |                 | Upcoming events                            | C  |

Personal Dashboard contain six blocks (by default):

- 1. Navigation blocks contain:
  - Dashboard.
  - Sit home: when you click it you will return to home page
  - My courses: contain courses
- 2. Private files.
- 3. Online users
- 4. Calendar
- 5. Upcoming events
- 6. Course overview

You can add or remove blocks from dashboard

# Customise Dashboard

#### Each block has 2 icons :

- First icon for hide block
- Second icon for Duck block

|         | Pharty Chiversity in Market      |          |                                                         | Home          | Courses Teacher 1                                        | •      |
|---------|----------------------------------|----------|---------------------------------------------------------|---------------|----------------------------------------------------------|--------|
|         | 1                                |          |                                                         |               | Search courses                                           | Q      |
|         | Dashboard                        | 2        |                                                         |               | CUSTOMISE THI                                            | 5 PAGE |
|         | Navigation                       | Course   | overview                                                | - <           | Online users                                             | - <    |
|         | Dashboard  Site home  My courses | tea      | icher1                                                  |               | (last 5 minutes: 2)<br>Teacher 1<br>Eng.Mohamed Elkhateb | -      |
|         | = teacher1                       |          |                                                         |               | Latest badges                                            | - <    |
| •       | When Click on ico                | on (1) : | Navigation bloc<br>hide to expand it<br>Course overview | k is<br>click |                                                          |        |
| •       | When Click on icc                | on (2) : | teacher1                                                |               |                                                          |        |
|         |                                  |          |                                                         |               |                                                          |        |
| igation |                                  |          |                                                         |               |                                                          |        |
| Nav     |                                  |          |                                                         | Dashboard     |                                                          |        |
|         | Navig                            | ation bl | ock is                                                  |               |                                                          |        |
|         |                                  | Duck     |                                                         | Cours         | e overvie                                                | w      |
|         |                                  |          |                                                         |               |                                                          |        |

• To unduck navigation block click on (1)

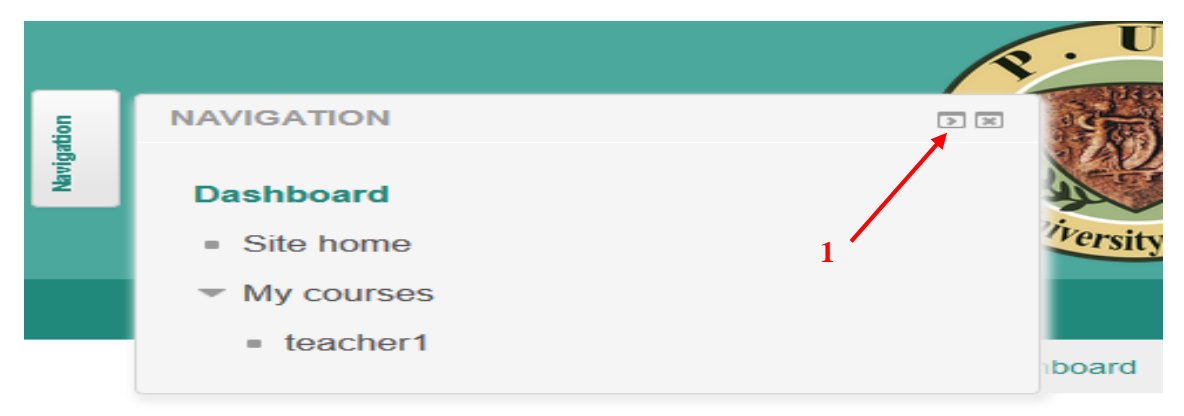

## How to Add or Delete any block

1- Click on Customise this page button (1)

| With Alessan | Home Courses | Teacher. PUA 🌉 -    |
|--------------|--------------|---------------------|
|              |              | Search courses Q    |
|              |              | CUSTOMISE THIS PAGE |
|              | Button (1)   |                     |

- 2- Anther two Buttons will appear :
  - Resst page to default  $\rightarrow$  Return page to defult. (Button 2)
  - Stop Customing this page  $\rightarrow$  click when you finished (**Button3**)

|            | Home Courses          | Teacher. PUA 🌉 🔹           |
|------------|-----------------------|----------------------------|
| Button (2) |                       | Button (3)                 |
|            |                       | Search courses Q           |
|            | RESET PAGE TO DEFAULT | STOP CUSTOMISING THIS PAGE |

3- When click on button (1) two icons will appear in each block Icon (1), Icon(2)

|                 |                 |                       | Search courses Q           |
|-----------------|-----------------|-----------------------|----------------------------|
| Dashboard       |                 | RESET PAGE TO DEFAULT | STOP CUSTOMISING THIS PAGE |
| <b>Icon</b> (1) | Icon (2)        |                       |                            |
| Navigation ••   | Learning plans  | ٢                     | Online users               |
| ⊕ ☆ *           |                 | ⊕ @÷                  | ⊕ ⊕ -                      |
| Dashboard       |                 |                       | (last 5 minutes: 1)        |
| Site home       |                 |                       | Teacher 1                  |
| - Mu coursee    | Course overview | - 6                   |                            |
| ▼ My courses    |                 |                       | 1 4 41 1                   |

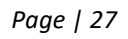

Prepared by : Eng.sheren A.sherif

Icon (1): Drage and Drop Blocks.

Icon (2) : When openthis icon you will find three options :

- Configure block :when open it you can control block postision in dashbord
- Hide block : to hide certain block from dashbord
- Delete block : to delete certain block from dashbord , you can add it again in dashbord from "Add block"

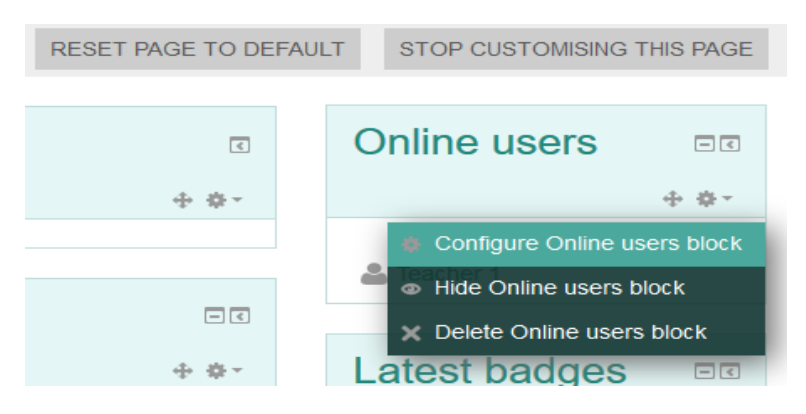

*Note* : Only navigation and administration blocks are fixed block we cant delete from dashbord

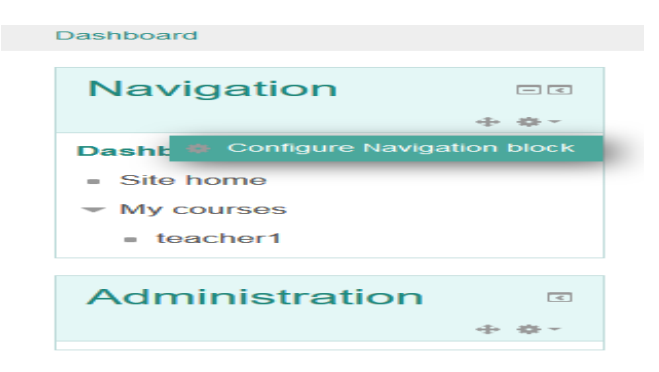

## To Add any block :

After you click on "Customise this page" Add block will Appear in dashbord then select any bock you need from drop down list

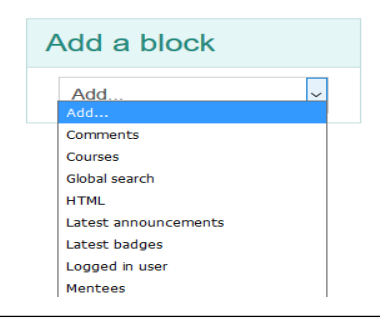

## **5.2.1. Navigation Block:**

The Navigation block is fixed block. It contains an expanding tree menu which includes My Home (Dashboard), Site home that return you to home page, My Courses This expands to show courses the user is enrolled in.

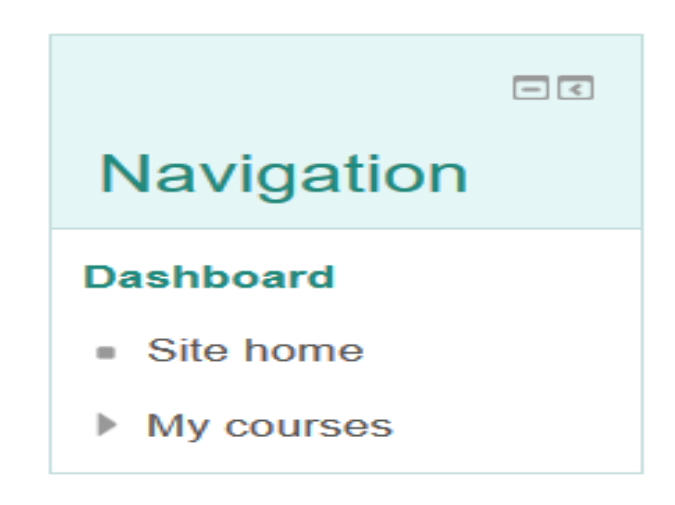

## **5.2.2. Private files:**

The private files block enables access to a user's private files area.

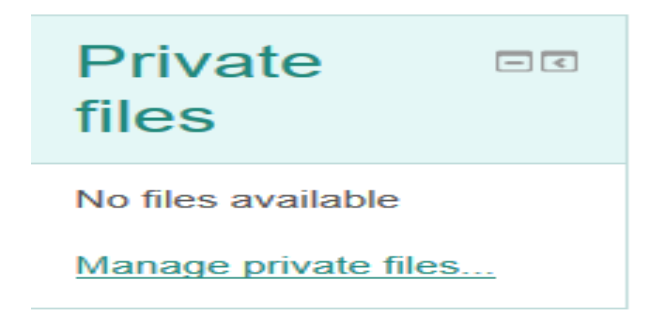

## How to upload files in private files?

• Click on Manage private files this page will appear

| Files | Maximum siz     | ze for new files: 100MB, overall limit: 100MB |  |
|-------|-----------------|-----------------------------------------------|--|
|       | Files           |                                               |  |
|       | You can drag an | d drop files here to add them.                |  |
|       | L               |                                               |  |
|       | SAVE CHANGES    | CANCEL                                        |  |

• Then click in icon (1)

|                  | File pic               | ker    | × |
|------------------|------------------------|--------|---|
| n Recent files   |                        |        |   |
| 🖎 Upload a file  |                        |        |   |
| 🖎 URL downloader |                        |        |   |
| n Private files  |                        |        |   |
| Wikimedia        | Search for:            |        |   |
|                  |                        |        |   |
|                  | Max image width (px):  | 1024   |   |
|                  | Max image height (px): | 1024   |   |
|                  |                        |        |   |
|                  |                        | SUBMIT |   |

• Then upload file from

## 5.2.3. Online users:

The Online users block shows a list of users who have been logged into the current course.

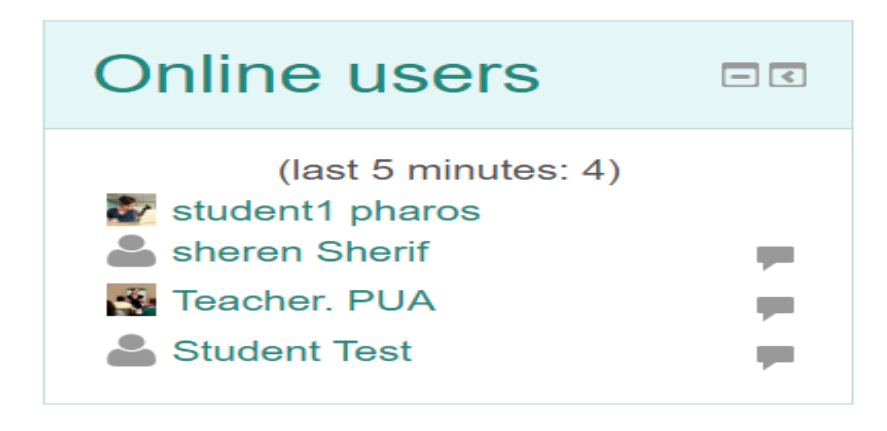

## 5.2.4. Calendar:

The Calendar block displays the following events:

- Course (event viewable only to course members created by teachers)
- Groups (event viewable only by members of a group created by teachers)

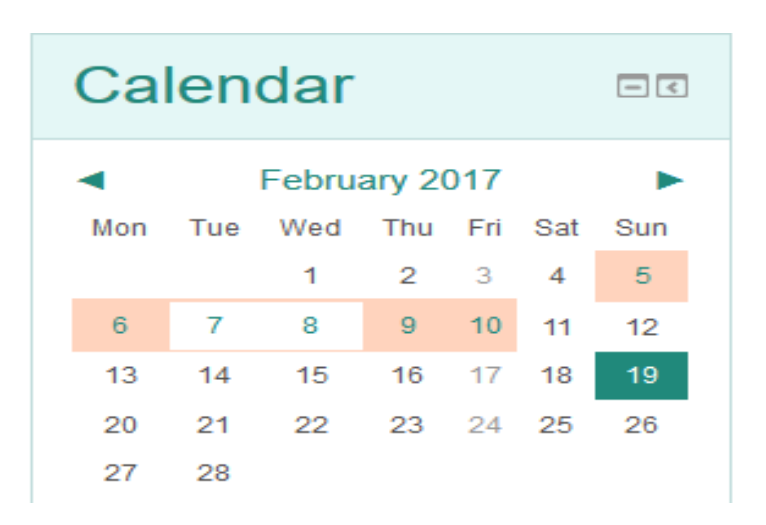

# 5.2.5. Upcoming events:

The Upcoming events block displays future events in a summarized list

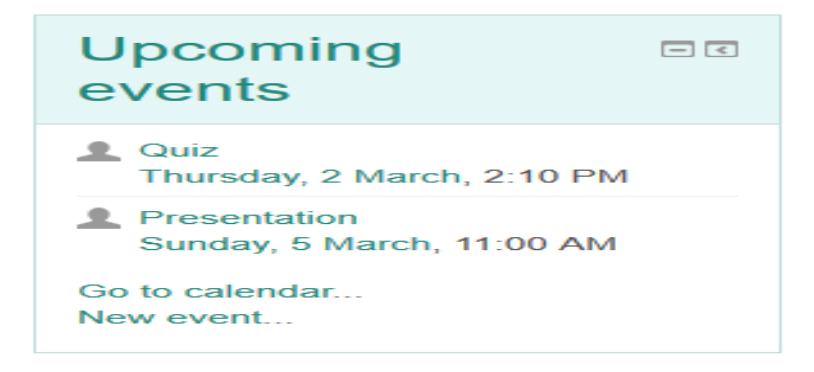

Events are generated directly from the calendar and/or activity deadlines, providing a link to full details or directly to the activity. There are also links to Go to calendar... and add a New Event.

# 5.2.6. Course overview:

The Course overview block is visible on a user's My home page and shows a list of all courses and all event in this course in which a user is enrolled/has an assigned role.

| Course overview     |  |
|---------------------|--|
| Computer Technology |  |
| Computer Technology |  |
| Mechanics           |  |

|                                |                                          | Search courses                      |
|--------------------------------|------------------------------------------|-------------------------------------|
| Dashboard                      |                                          | CUSTOMISE THIS PAGE                 |
| - 3                            | Course overview                          | - (                                 |
| Navigation                     | 0                                        |                                     |
| Dashboard                      | Course                                   | It Means you have<br>assignment and |
| <ul> <li>Site home</li> </ul>  | You have assignments that need attention | Quiz                                |
| <ul> <li>My courses</li> </ul> | Vou have quizzes that are due            |                                     |
| Course                         |                                          |                                     |

## 6. How to work with course

*A course* in PUA(LMS) is an area where an Instructors will add resources (File ex: pdf, word, ...., folder, book, URL, .....) and activities (assignment, quiz, vote, questioner.....) for their students to complete. It might be a simple page with downloadable documents or it might be a complex set of tasks where learning progresses through interaction

Click on my course to show all courses enrolled

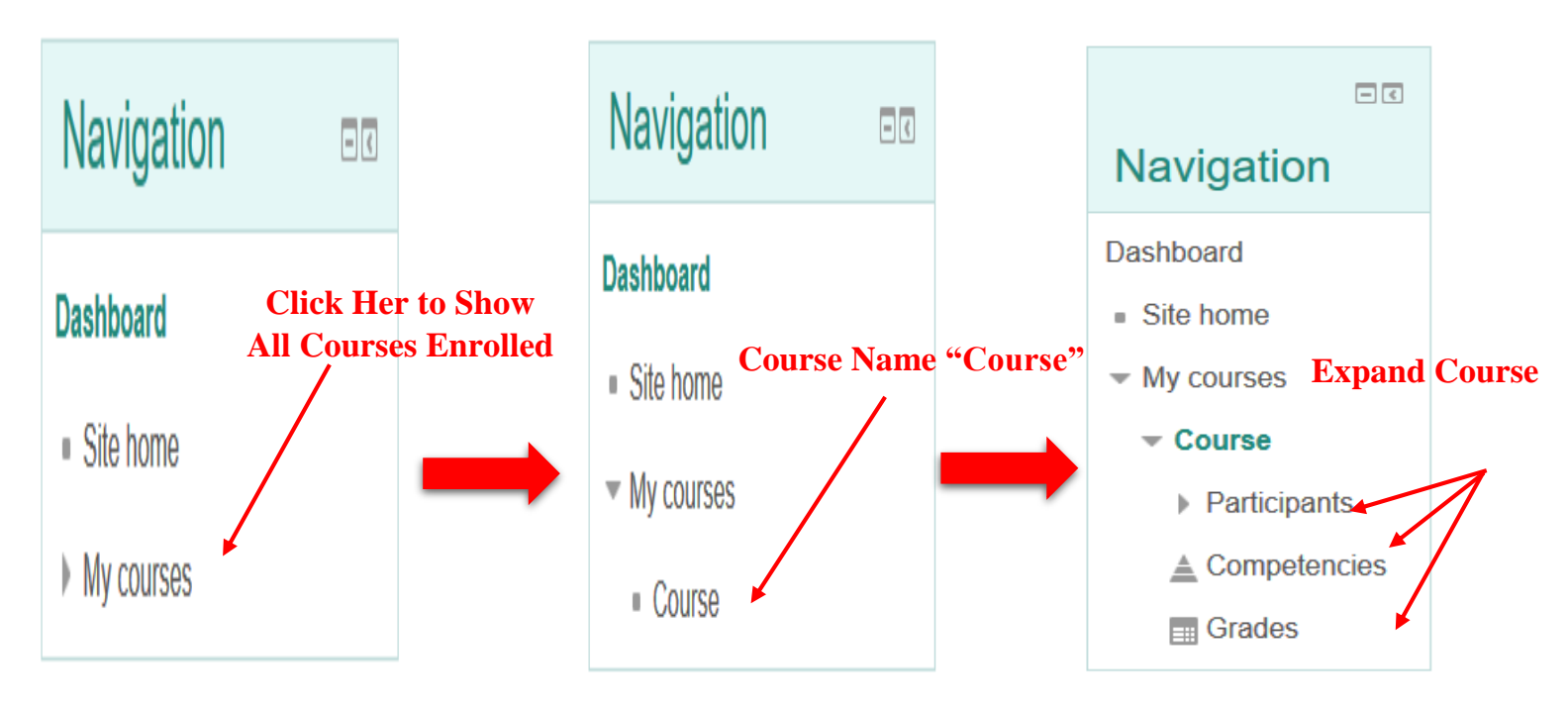

## Participants:

Participants are the teachers and students who are part of a course. The list of participants can be seen by clicking the *Participants* link in the Navigation block

## **6.1. Standard course formats**

Instructor can change course format when he created courses, it will be appearing with four different format

#### Weekly format

The course is organized week by week, with a clear start date and a finish date. PUA(LMS) will create a section for each week of your course.

| Dashboard » My courses » Co             | urse             |
|-----------------------------------------|------------------|
| ■<br>C Navigation                       | Announcements    |
| Dashboard <ul> <li>Site home</li> </ul> | 28 April - 4 May |
| My courses                              | 5 May - 11 May   |
| <ul> <li>Participants</li> </ul>        | 12 May - 18 May  |
| Competencies                            | 19 May - 25 May  |

## Topics format

The course is organized into topic sections that a teacher can give titles to. Each topic section consists of activities, resources and labels.

|                                               |               | Search courses | Q |
|-----------------------------------------------|---------------|----------------|---|
| Dashboard » My courses                        | » Course      |                |   |
| Navigation                                    | Announcements |                |   |
| Dashboard<br>Site home<br>My courses          | Topic 1       |                |   |
| <ul><li>Course</li><li>Participants</li></ul> | Topic 2       |                |   |
| A Competencies                                | Торіс З       |                |   |
|                                               | Topic 4       |                |   |

#### Social format

This format is oriented around one main forum, the social forum, which appears listed on the main page. It is useful for situations that are more free form. They may not even be courses. The Moodle Lounge is an example of a social format course.

|                                          |                                                 |                                                           | Search courses   | Q |
|------------------------------------------|-------------------------------------------------|-----------------------------------------------------------|------------------|---|
| Dashboard » My courses » Co              | purse                                           |                                                           |                  |   |
|                                          | An open forum for chatting about anything yo    | u want to Click<br>Transfer                               | c Her to         |   |
| Navigation                               | (There are no discussion topics yet in this for | um)                                                       | ασε              |   |
| Dashboard                                |                                                 | P                                                         | iuge             |   |
| Site home                                |                                                 |                                                           |                  |   |
| <ul> <li>My courses</li> </ul>           |                                                 |                                                           |                  |   |
| ▼ Course                                 |                                                 |                                                           |                  |   |
| Participants                             |                                                 |                                                           |                  |   |
| .≜. Competencies                         |                                                 |                                                           |                  |   |
|                                          |                                                 |                                                           |                  |   |
| Grades                                   |                                                 |                                                           |                  |   |
|                                          |                                                 |                                                           |                  |   |
| Dashbaard > My courses > (               | Course & Social forum                           |                                                           | Search courses   | Q |
| Dashboard y My courses y c               |                                                 |                                                           |                  |   |
|                                          | Social forum                                    | 12:11                                                     | Demoined Labor   |   |
| Navigation                               | An open forum for chatting about anything       | you want to F111                                          | Required Label   |   |
| Dashboard                                | Your new discussion topic                       | and                                                       | upload file Then |   |
| <ul> <li>Site home</li> </ul>            | Subject*                                        | Click                                                     | "Post to forum"  |   |
| <ul> <li>My courses</li> </ul>           | rte                                             | tured                                                     |                  |   |
| <ul> <li>Participants</li> </ul>         |                                                 |                                                           |                  |   |
| A Competencies                           | Message*                                        |                                                           |                  |   |
| Grades                                   |                                                 |                                                           |                  |   |
| Social forum                             |                                                 |                                                           |                  |   |
|                                          |                                                 |                                                           |                  |   |
| Administratio                            |                                                 |                                                           |                  |   |
| n                                        |                                                 |                                                           |                  |   |
| <ul> <li>Forum administration</li> </ul> |                                                 |                                                           |                  |   |
| = Optional                               |                                                 |                                                           |                  |   |
| <ul> <li>Subscribe to this</li> </ul>    |                                                 |                                                           |                  |   |
| forum                                    |                                                 |                                                           |                  |   |
|                                          | Discussion subscription ⑦                       |                                                           |                  |   |
|                                          | Attachment ③                                    | Maximum size for new files: 100MB, maximum attachments: 1 |                  |   |
|                                          |                                                 |                                                           |                  |   |
|                                          | 10 m                                            | Files                                                     |                  |   |
|                                          |                                                 | _                                                         |                  |   |
|                                          |                                                 |                                                           |                  |   |
|                                          | L_                                              |                                                           |                  |   |
|                                          |                                                 | POST TO FORUM CANCEL                                      |                  |   |
|                                          | The                                             | ere are required fields in this form marked .             |                  |   |

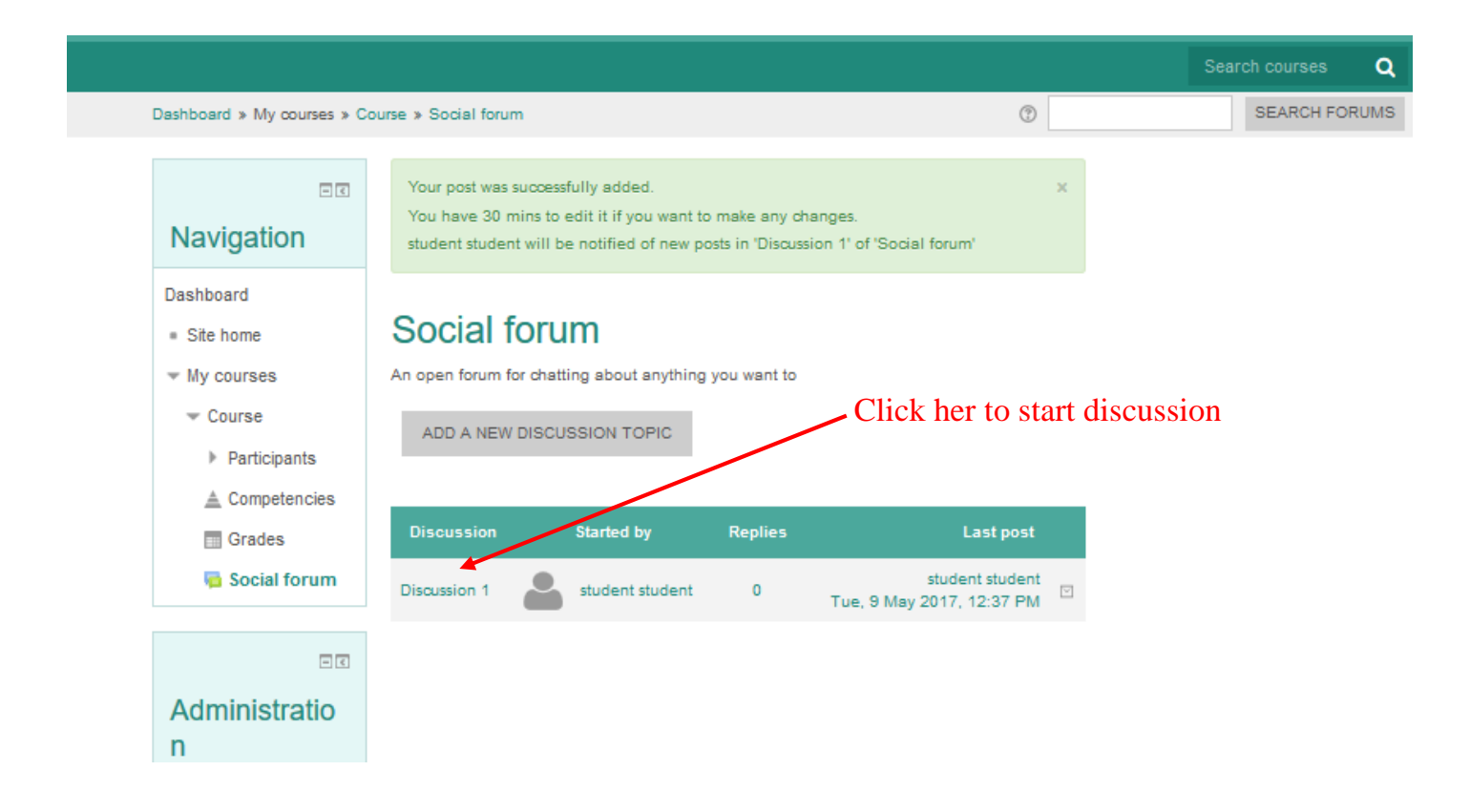

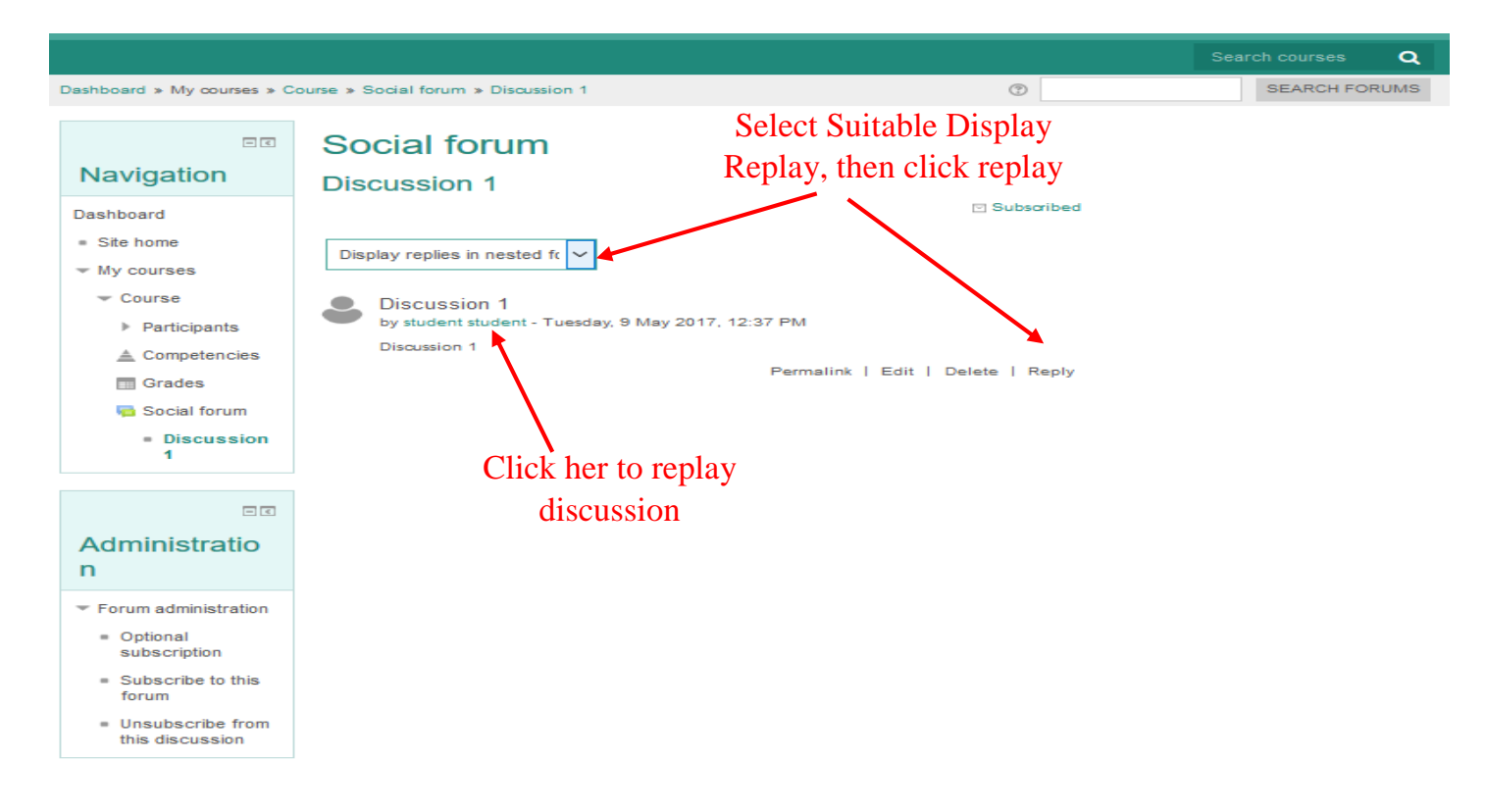

| ashboard » My courses » C                                                   | ourse » Social forum » Discussion 1 » Re                        | ply                         |                               | Search courses |
|-----------------------------------------------------------------------------|-----------------------------------------------------------------|-----------------------------|-------------------------------|----------------|
|                                                                             | Social forum                                                    |                             | This Page Will                | Appear, You    |
| Dashboard<br>Site home                                                      | Discussion 1<br>by student student - Tuesday, 9<br>Discussion 1 | May 2017, 12:37 PM          | Can Replay and                | d Upload Files |
| <ul> <li>My courses</li> <li>Course</li> </ul>                              | - Your reply                                                    |                             |                               |                |
| <ul> <li>Participants</li> <li>Competencies</li> <li>Grades</li> </ul>      | Subject*                                                        | Re: Discussion 1            |                               |                |
| ng Social forum                                                             | Message*                                                        |                             |                               |                |
| ⊡.<br>Administratio<br>n                                                    |                                                                 |                             |                               |                |
| <ul> <li>Forum administration</li> <li>Optional<br/>subscription</li> </ul> |                                                                 |                             |                               |                |
| <ul> <li>Subscribe to this<br/>forum</li> </ul>                             |                                                                 |                             |                               |                |
|                                                                             |                                                                 |                             |                               |                |
|                                                                             | Discussion subscription 🕥                                       |                             |                               |                |
|                                                                             | Attachment ③                                                    | Maximum size for new files: | 100MB, maximum attachments: 1 |                |
|                                                                             |                                                                 | POST TO FORUM CA            | NCEL                          |                |

## • Single activity format:

The single activity format only has 1 section, and allows the teacher to add one activity only to the course. When the single activity format is selected, a drop down menu appears for the teacher to choose the activity they wish to use. (some activity like create Book)

|                                |                            |                 | Search courses | Q |
|--------------------------------|----------------------------|-----------------|----------------|---|
| Dashboard » My courses » Co    | urse                       |                 |                |   |
| Table of contents              | Student Guide for PUA(LMS) | < ▲             |                |   |
| 1. Chapter1                    | 1. Chapter1                |                 |                |   |
|                                | Chapter                    |                 |                |   |
| - <                            |                            | $\triangleleft$ |                |   |
| Navigation                     |                            |                 |                |   |
| Dashboard                      |                            |                 |                |   |
| Site home                      |                            |                 |                |   |
| <ul> <li>My courses</li> </ul> |                            |                 |                |   |
| - Course                       |                            |                 |                |   |
| Participants                   |                            |                 |                |   |

## 6.2. Course

## Courses that format (Weekly Format or Topically Format) are Consist of:

- Announcements. (*it is option for Instructor when start create course, may be found or not*)
- Weeks or Topics.

|                                                |                 | Search courses | Q |
|------------------------------------------------|-----------------|----------------|---|
| Dashboard » My courses » Co                    | urse            |                |   |
| ■<br>Navigation                                | Announcements   |                |   |
| Dashboard <ul> <li>Site home</li> </ul>        | 10 May - 16 May |                |   |
| <ul> <li>My courses</li> <li>Course</li> </ul> | 17 May - 23 May |                |   |
| ) Participants                                 | 24 May - 30 May |                |   |
| Grades                                         | 31 May - 6 June |                |   |

#### **6.3.** Announcements

Announcements (formerly known as News forum) is a special forum for general announcements. A course may only have one Announcements or more or not found at all, it depends on instructor when he creates course. This forum is automatically created for each course. By default, it is placed in the top of the central section.

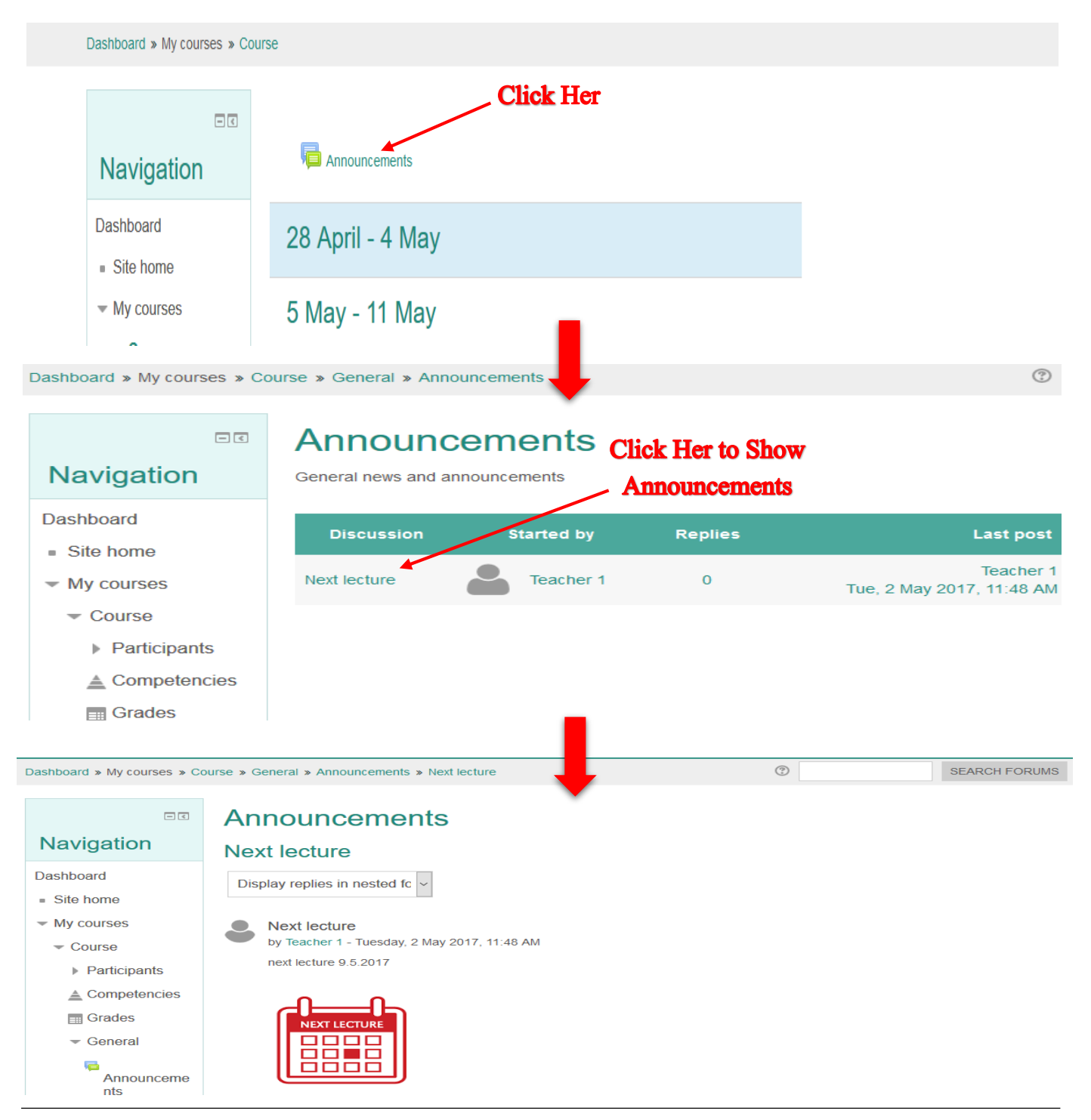

## **6.4.Weeks or topics**

Weeks and Topics Contain Activity and Resources

- Files
- Folder
- Assignment
- Quiz
- Vote

|                                                                                                    |                                                                                                    | Search courses | Q |
|----------------------------------------------------------------------------------------------------|----------------------------------------------------------------------------------------------------|----------------|---|
| Dashboard » My courses » Cou                                                                                                    | rse                                                                                                    |                |   |
| Dashboard » My courses » Course<br>Navigation<br>Dashboard<br>• Site home<br>• My courses<br>• Course<br>• Participants<br>• Competencies<br>• Grades | rrse<br>I on May - 16 May<br>Cecture 1 11 2KB Word document Uploaded 905/17, 15:35<br>17 May - 23 May<br>Cecture 2<br>24 May - 30 May<br>Lecture 3<br>10 May - 6 June<br>Assignment 1 |                |   |
|                                                                                                    | V Quiz                                                                                                    |                |   |
|                                                                                                    | <b>?</b> Vote                                                                                                    |                |   |
|                                                                                                    |                                                                                                    |                |   |

## 6.4.1.Working with files

PUA(LMS) provides an easy way for a teacher to present materials to their students. These materials may take the form of files such as word-processed documents or slideshow presentations. The materials can be displayed on the page either as individual items or bundled together inside folders. One teacher might for instance wish to share a single research document in pdf format

Most types of files can be uploaded and accessed through PUA(LMS)

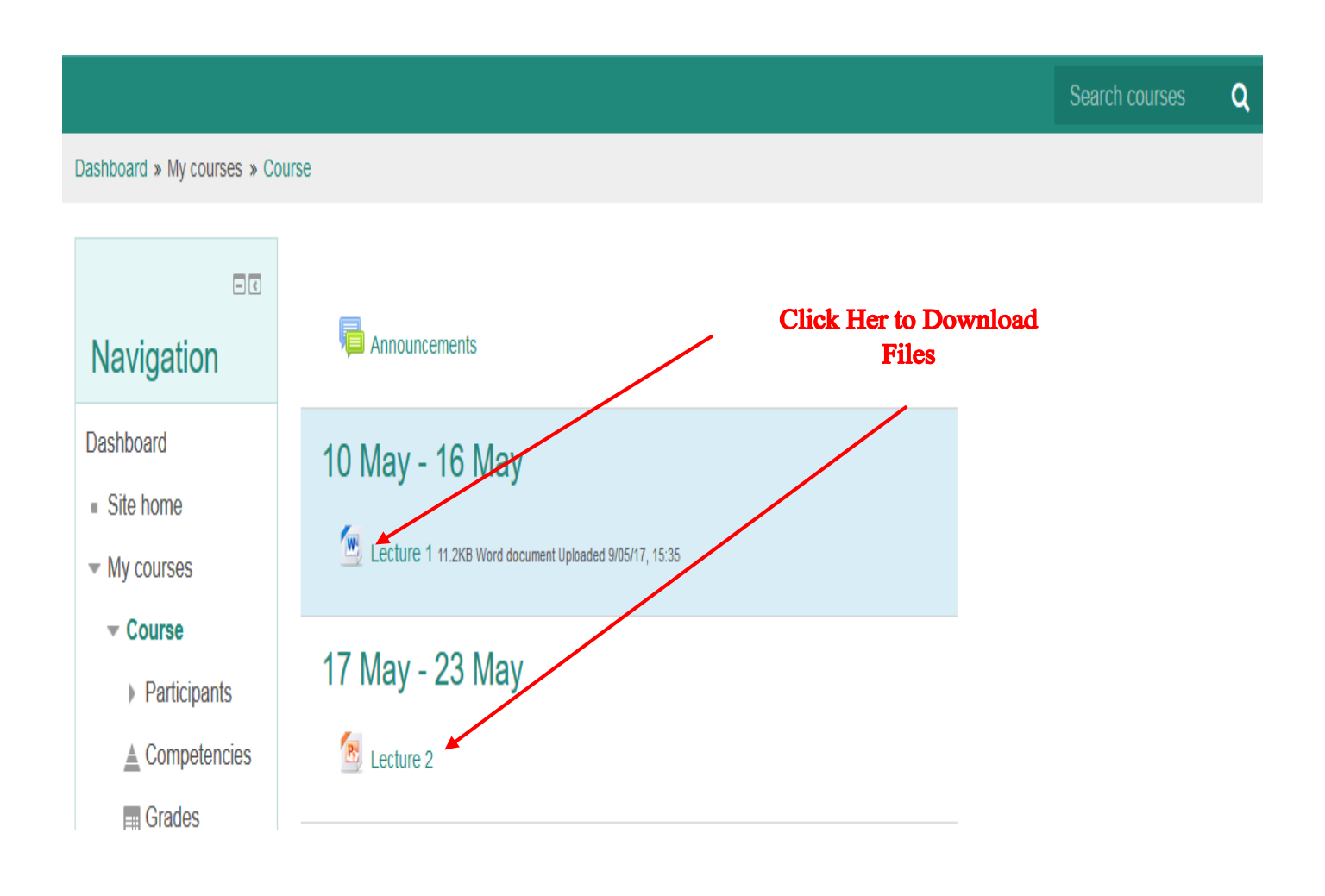

## 6.4.2. Working with Folder

A folder allows a teacher to display several course resources together. The resources may be of different types and they may be uploaded in one go, as a zipped folder which is then unzipped, or they may be added one at a time to an empty folder on the course page.

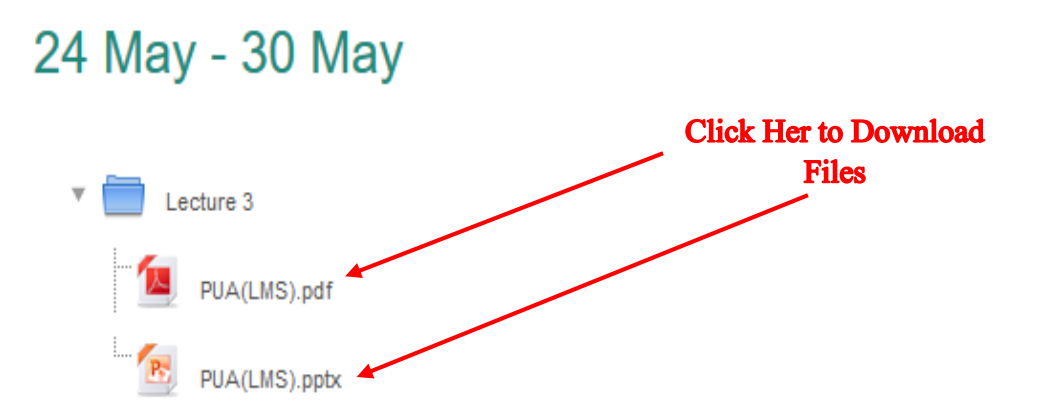

## 6.4.3.Assignment

The assignment activity provides a space into which students can submit work for teachers to grade and give feedback on. This saves on paper and is more efficient than email. It can also be used to remind students of 'real-world' assignments they need to complete offline, such as art work, and thus not require any digital content.

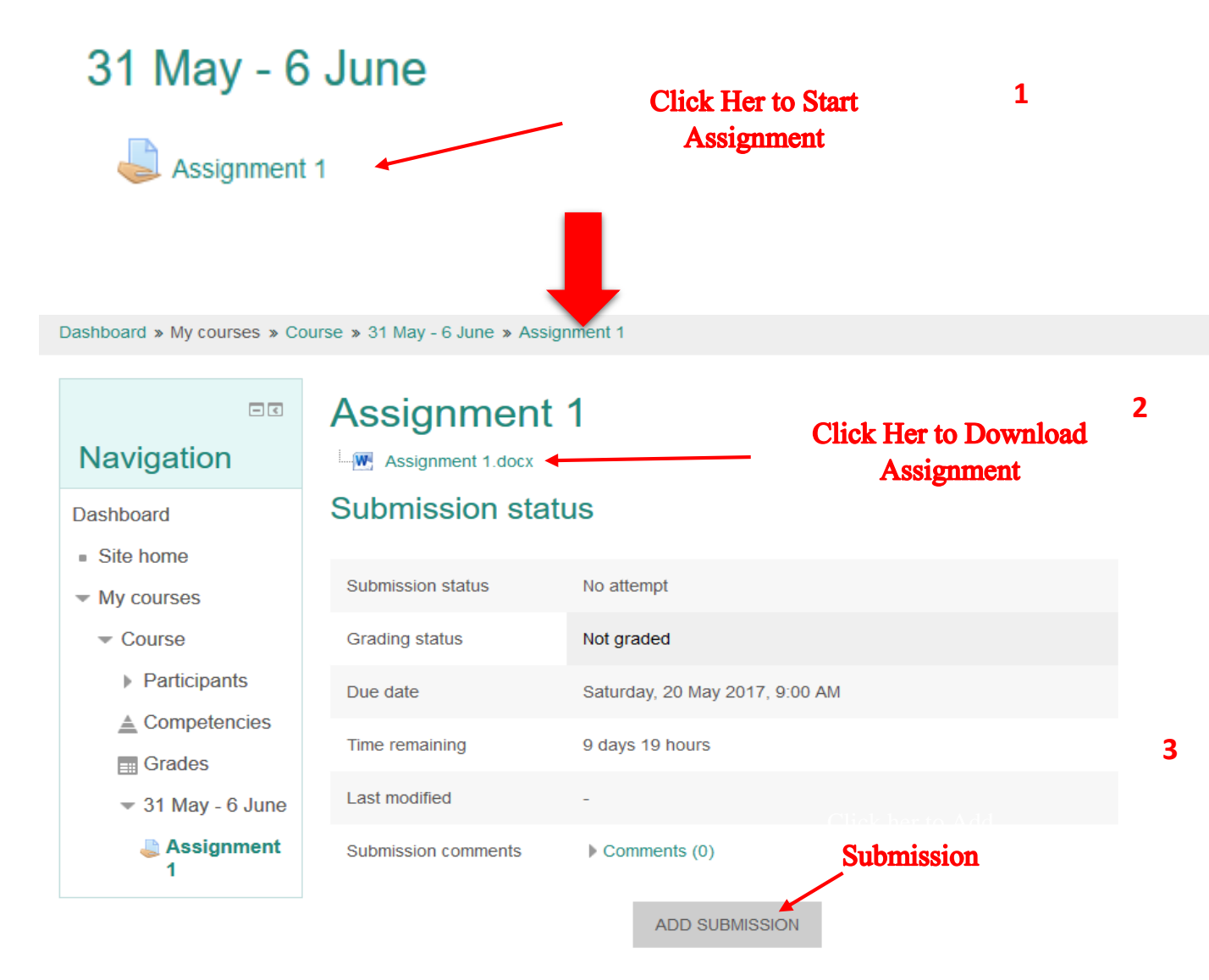

Make changes to your submission

## Assignment (Submission) types:

Students can type directly into PUA (LMS), upload files or add media. The options are in the Submission types section and if you don't see a particular option, get the admin to check the Site administration settings in Assignment settings documentation.

#### **Online text:**

Text typed into the Atto editor is automatically saved and the teacher can set a word limit which will display a warning if students exceed it.

#### File submissions:

Students can upload files of any type. The teacher can specify the maximum number of files which may be uploaded and a maximum size for each file.

Students may be able to add a note (comment) to their teacher when the submit their work

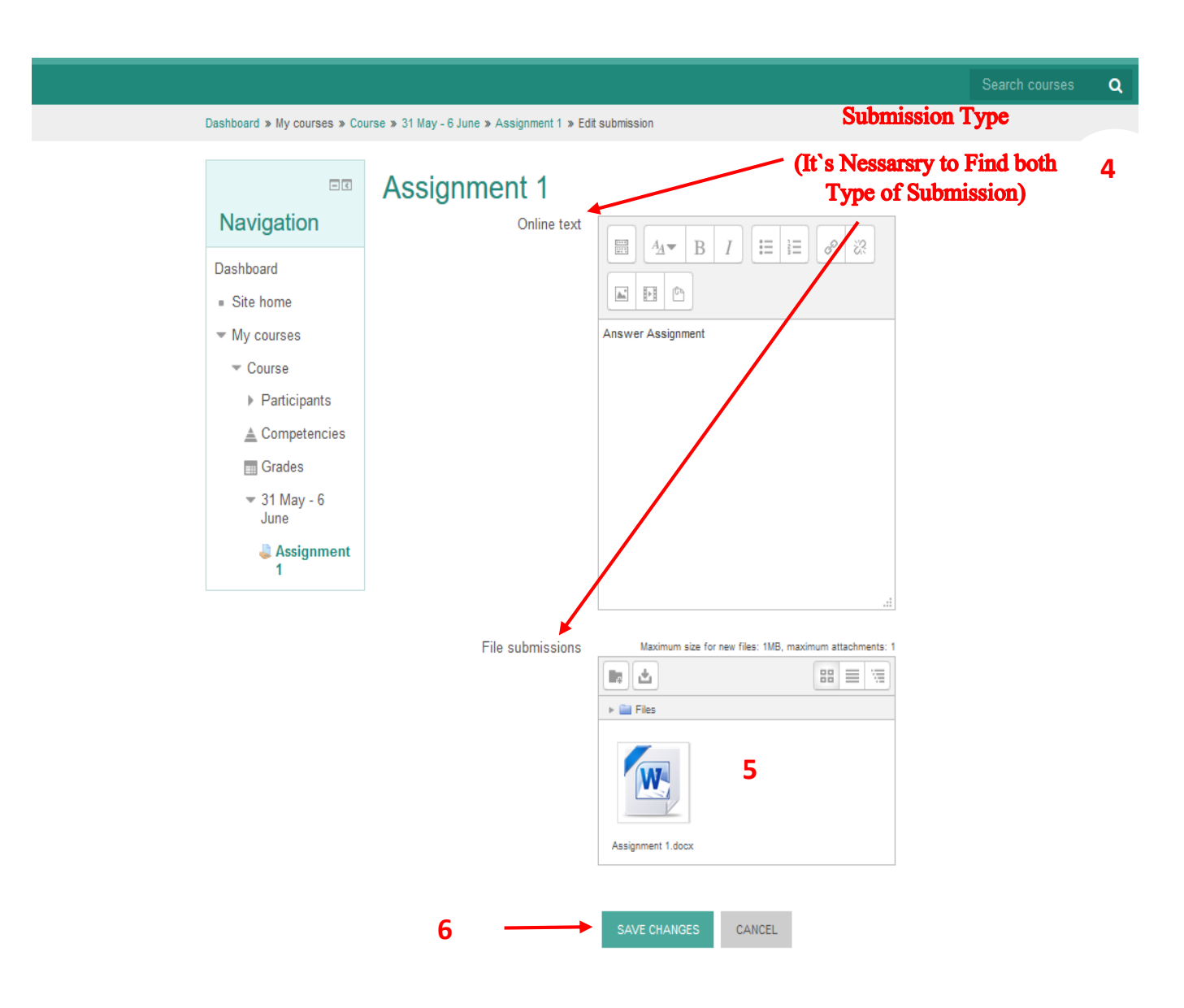

After you click "Save Changes" this page will appear

|                                                   |                                |                                 | Search courses                  | Q    |
|---------------------------------------------------|--------------------------------|---------------------------------|---------------------------------|------|
| Dashboard » My courses » Cour                     | rse » 31 May - 6 June » Assigr | iment 1                         |                                 |      |
| ■<br>Navigation Dashboard                         | Assignment                     | tus                             |                                 |      |
| <ul> <li>Site home</li> <li>My courses</li> </ul> | Submission status              | Submitted for grading           |                                 |      |
| - Course                                          | Grading status                 | Not graded                      |                                 |      |
| Participants                                      | Due date                       | Saturday, 20 May 2017, 9:00 AM  |                                 |      |
| Competencies                                      | Time remaining                 | 9 days 18 hours                 |                                 |      |
|                                                   | Last modified                  | Wednesday, 10 May 2017, 2:35 PM |                                 |      |
| June<br>June<br>Assignment<br>1                   | Online text                    | <br>Answer Assignment 1         | On Line Text                    |      |
|                                                   | File submissions               | Assignment 1.docx               | File uploaded<br>(File Submissi | ion) |
|                                                   | Submission comments            | Comments (0) EDIT SUBMISSION    | ×                               |      |
|                                                   |                                | Make changes to your submission |                                 |      |

## 6.4.4.Quiz

The **Quiz** activity allows the teacher to design and build quizzes consisting of a large variety of Question types, including multiple choice, true-false, short answer and drag and drop images and text. These questions are kept in the Question bank and can be re-used in different quizzes.

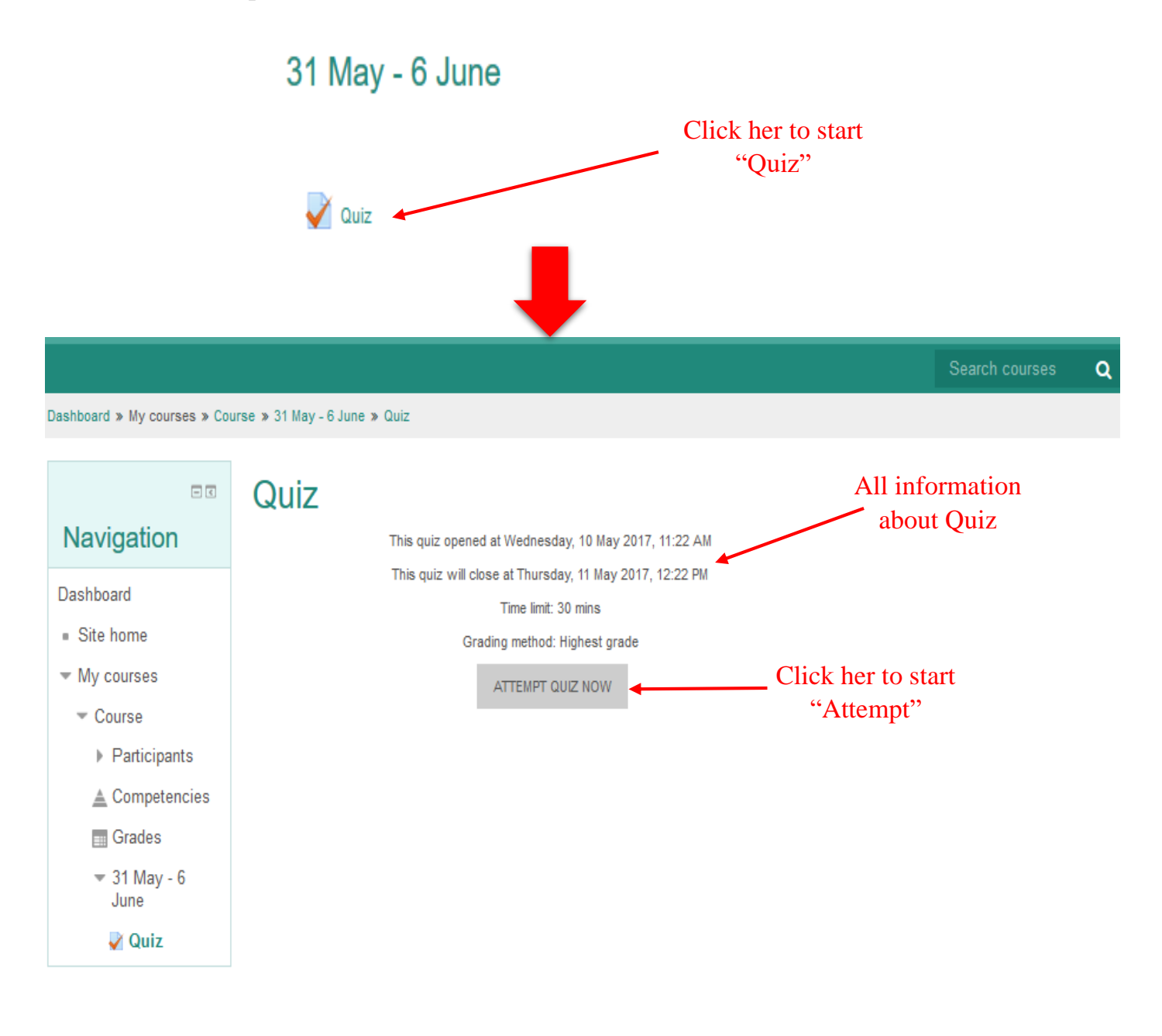

#### When you click Attempt Quiz Now

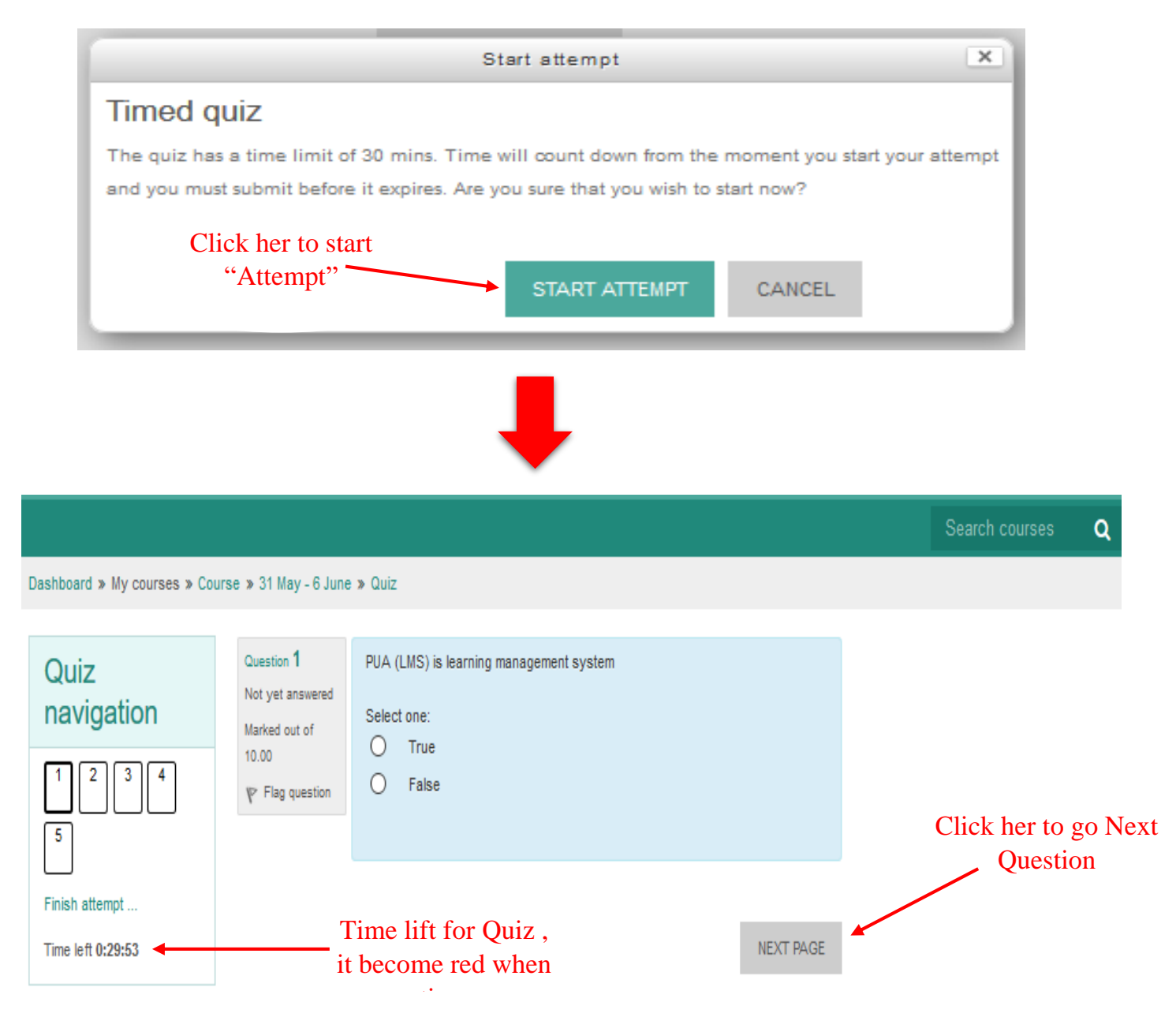

## There is different type of Quiz

## For Example:

• Multi choice

| Dashboard » My courses » Cou        | rse » 31 May - 6 June                                                       | • » Quiz                             |        |   |           |
|-------------------------------------|-----------------------------------------------------------------------------|--------------------------------------|--------|---|-----------|
| Quiz<br>navigation                  | Question 2<br>Not yet answered<br>Marked out of<br>10.00<br>V Flag question | Match<br>PUA (LMS)<br>Pharos contain | Choose | ~ |           |
| Finish attempt<br>Time left 0:25:20 |                                                                             | Pharos is                            | Choose | ~ |           |
|                                     | PREVIOUS PAG                                                                | E                                    |        |   | NEXT PAGE |

## • Drag and Drop text:

| Dashboard » My courses » Co | urse » 31 May - 6 June                                                     | » Quiz                                                                                                    |                                                                       |
|-----------------------------|----------------------------------------------------------------------------|----------------------------------------------------------------------------------------------------|-----------------------------------------------------------------------|
| Quiz<br>navigation          | Question 3<br>Not yet answered<br>Marked out of<br>1.00<br>♥ Flag question | PUA (LMS) is         enabling educators to create their own         private website filled with dynamic courses that extend leanywhere. replace | ,<br>arning, any time,<br>and Allows<br>students, The<br>that contain |
|                             |                                                                            |                                                                                                    | NEXT PAGE                                                             |
|                             |                                                                            |                                                                                                    |                                                                       |

#### • Short Answer

```
Dashboard » My courses » Course » 31 May - 6 June » Quiz
                                Question 4
                                                  Learning management system
  Quiz
                                Not yet answered
  navigation
                                                  Answer:
                                Marked out of
                                10.00
    1
         2
              3
                                 P Flag question
   5
  Finish attempt ...
                                  PREVIOUS PAGE
                                                                                                              NEXT PAGE
  Time left 0:21:53
```

#### • Choice:

Dashboard » My courses » Course » 31 May - 6 June » Quiz

| Quiz<br>navigation                  | Question 5<br>Not yet answered<br>Marked out of<br>10.00<br>V Flag question | <ul> <li>what is PUA (LMS)</li> <li>Select one: <ul> <li>A. Book</li> <li>B. Learning management system</li> <li>C. University</li> </ul> </li> </ul> | Click her to<br>Finished<br>Attempt |
|-------------------------------------|-----------------------------------------------------------------------------|----------------------------------------------------------------------------------------------------|-------------------------------------|
| Finish attempt<br>Time left 0:20:37 | PREVIOUS PAGE                                                               | :                                                                                                    | FINISH ATTEMPT                      |

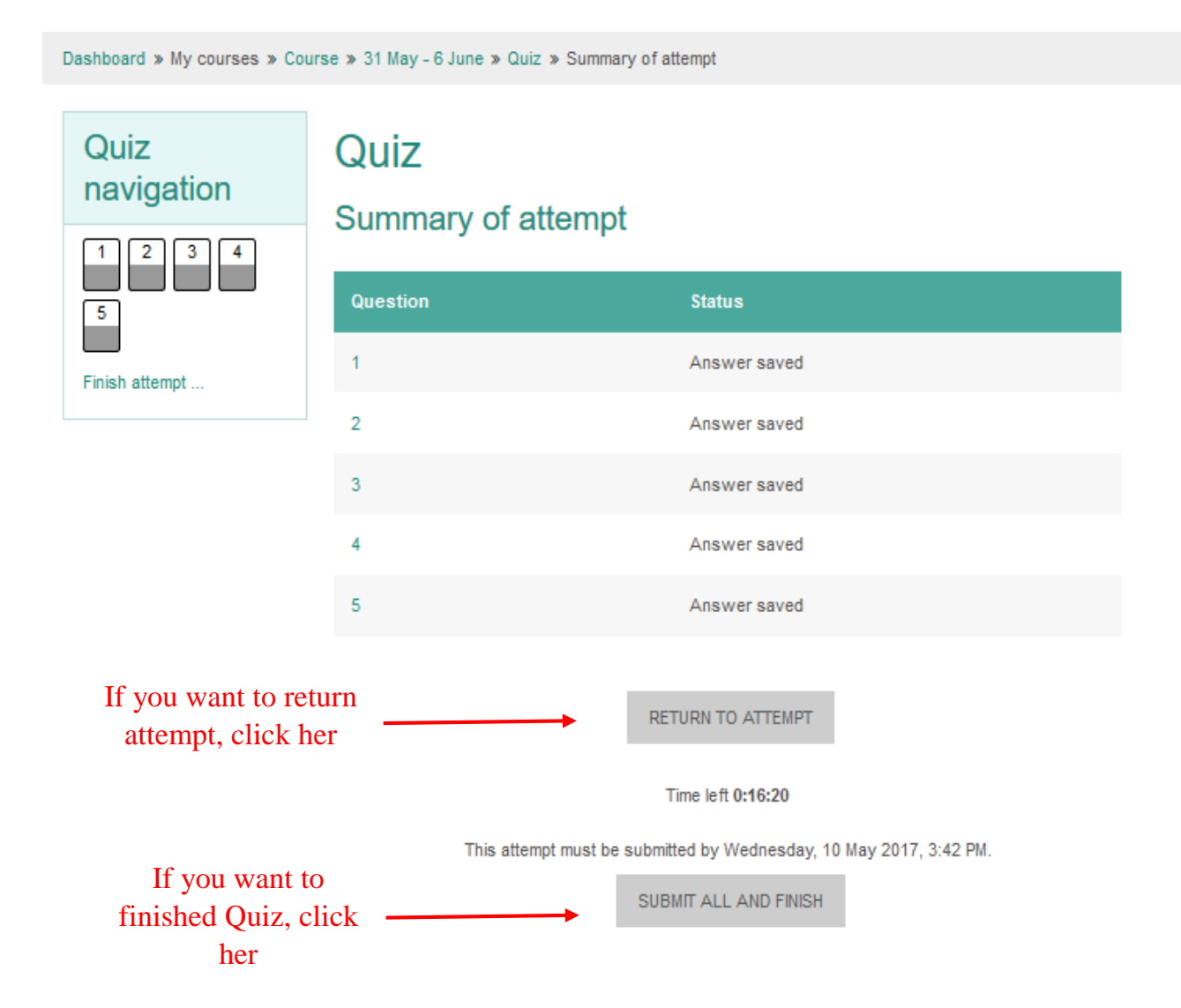

#### After you finished attempt "Summary of attempt" is appear

Conformation message will appear

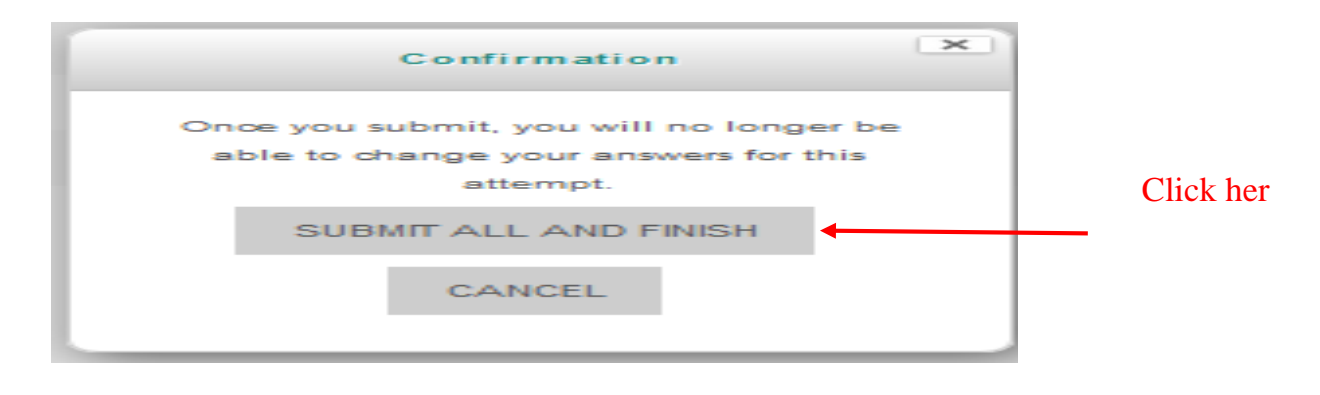

## All question and their answer will appear

| Dashboard » My courses » Course » 31 May - 6 June » Quiz |                                                                                                    |                            |                                     |  |  |  |  |
|----------------------------------------------------------|----------------------------------------------------------------------------------------------------|----------------------------|-------------------------------------|--|--|--|--|
|                                                          |                                                                                                    |                            |                                     |  |  |  |  |
| Quiz                                                     | Starte                                                                                                    | ed on Wedn<br>State Finish | esday, 10 May 2017, 3:12 PM<br>ed   |  |  |  |  |
| navigation                                               | Complete                                                                                                    | ed on Wedn                 | Wednesday, 10 May 2017, 3:32 PM     |  |  |  |  |
|                                                          | Time t                                                                                                    | taken 19 mir               | 19 mins 52 secs                     |  |  |  |  |
|                                                          | G                                                                                                    | Grade 8.25 o               | 8.25 out of 10.00 (83%)             |  |  |  |  |
|                                                          |                                                                                                    |                            |                                     |  |  |  |  |
|                                                          | Question 1                                                                                                  | PUA (LMS)                  | is learning management system       |  |  |  |  |
| Show one page at a time                                  | Correct                                                                                                    | Select one:                |                                     |  |  |  |  |
| Finish review                                            | Mark 10.00 out of                                                                                           | <ul> <li>True</li> </ul>   | 4                                   |  |  |  |  |
|                                                          | ₩ Flag question                                                                                             | <ul> <li>False</li> </ul>  |                                     |  |  |  |  |
|                                                          |                                                                                                    |                            |                                     |  |  |  |  |
|                                                          |                                                                                                    |                            |                                     |  |  |  |  |
|                                                          |                                                                                                    |                            |                                     |  |  |  |  |
|                                                          |                                                                                                    | Excellent<br>Next Question |                                     |  |  |  |  |
|                                                          |                                                                                                    | Next Question              |                                     |  |  |  |  |
|                                                          | The correct answer is Tru                                                                                   |                            | answer is True.                     |  |  |  |  |
|                                                          |                                                                                                    |                            |                                     |  |  |  |  |
| Question 2                                               |                                                                                                    | Match                      |                                     |  |  |  |  |
|                                                          | Partially correct                                                                                           |                            |                                     |  |  |  |  |
|                                                          | Mark 3.33 out of 10.00                                                                                      | PUA (LMS)                  | 11 Faculty V                        |  |  |  |  |
|                                                          |                                                                                                    | Pharos cor                 | tain Learning Management System 🗸 🗙 |  |  |  |  |
|                                                          |                                                                                                    | Pharos is                  | university V                        |  |  |  |  |
|                                                          |                                                                                                    |                            |                                     |  |  |  |  |
|                                                          |                                                                                                    |                            |                                     |  |  |  |  |
|                                                          | Pharos is       university         Your answer is partially correct.         You have correctly selected 1. |                            |                                     |  |  |  |  |
|                                                          | Your answer is partially correct.<br>You have correctly selected 1.                                         |                            | prrectly selected 1.                |  |  |  |  |
|                                                          |                                                                                                    | Novt Quest                 |                                     |  |  |  |  |

In the end of the page click "Finish review" to end review

| Question 5                                               | what is PUA (LMS)                                                                                   |           |
|----------------------------------------------------------|----------------------------------------------------------------------------------------------------|-----------|
| Correct<br>Mark 10.00 out of<br>10.00<br>V Flag question | Select one:         A. Book         B. Learning management system ✓ Excellent         C. University |           |
|                                                          |                                                                                                    |           |
|                                                          | Your answer is correct.<br>Next Question<br>The correct answer is: Learning management system       | Click her |
|                                                          | Finish revi                                                                                         | ew        |

After that this report will Appear, the report explains all data about Quiz (start, end date, time allow, repot show number of attempt and marks)

| Dashboard » My courses » Course » 31 May - 6 June » Quiz |                                                                                                    |                                                          |                  |                  |        |  |  |  |  |
|----------------------------------------------------------|----------------------------------------------------------------------------------------------------|----------------------------------------------------------|------------------|------------------|--------|--|--|--|--|
|                                                          | Quiz                                                                                                    |                                                          |                  |                  |        |  |  |  |  |
| Navigation                                               | This quiz opened at Wednesday, 10 May 2017, 11:22 AM<br>This quiz will close at Thursday, 11 May 2017, 12:22 PM<br>Time limit: 30 mins<br>Grading method: Highest grade |                                                          |                  |                  |        |  |  |  |  |
| Dashboard <ul> <li>Site home</li> </ul>                  |                                                                                                    |                                                          |                  |                  |        |  |  |  |  |
| <ul> <li>My courses</li> <li>Course</li> </ul>           | Summary of your previous attempts                                                                                                    |                                                          |                  |                  |        |  |  |  |  |
| <ul> <li>Participants</li> <li>Competencies</li> </ul>   | Attempt                                                                                                    | State                                                    | Marks /<br>41.00 | Grade /<br>10.00 | Review |  |  |  |  |
| Grades                                                   | 1                                                                                                    | Finished<br>Submitted Wednesday, 10 May 2017,<br>3:32 PM | 33.83            | 8.25             | Review |  |  |  |  |
| V Quiz                                                   |                                                                                                    | Highest grade: 8.25                                      | / 10.00.         |                  |        |  |  |  |  |

**RE-ATTEMPT QUIZ**